## Manter Ordem de Serviço

Esta funcionalidade permite manter as ordens de serviço cadastradas no sistema. Ela pode ser acessada via **Menu de sistema**, através do caminho: **GSAN > Atendimento ao Público > Ordem de Servico > Manter Ordem de Serviço**. Feito isso, o sistema acessa a tela de filtro abaixo:

## Observação

Informamos que os dados exibidos nas telas a seguir são fictícios, e não retratam informações de clientes.

## Filtrar Ordem de Serviço

Base de Conhecimento de Gestão Comercial de Saneamento - https://www.gsan.com.br/

Gsan -> àtendimente an Publice -> Ordem de Service -> Manter Ordem de Servi

| titta, orașin de o                                                    |                                                     |                              |
|-----------------------------------------------------------------------|-----------------------------------------------------|------------------------------|
| Preencha os campos para f                                             | filtrar ordens de serviço:                          |                              |
| Origem da OS:                                                         | 🔘 Solicitada 🔍 Seletiva de Cobrança 🔾               | Seletiva de Hidrômetro 🖲 Too |
| Número da OS:                                                         |                                                     |                              |
|                                                                       | R                                                   |                              |
| Número do RA:                                                         |                                                     | ø                            |
|                                                                       |                                                     | 9                            |
| Documento de                                                          | K                                                   |                              |
| Cobrança:                                                             |                                                     | Ø                            |
| Situação do Ordom do                                                  |                                                     |                              |
| Serviço:                                                              |                                                     | •                            |
| Programado                                                            | 💛 Não Programado 💿 Todos                            |                              |
| Tipo de Serviço:                                                      | Disponíveis                                         |                              |
|                                                                       | ACORDO DIRETORIA                                    |                              |
|                                                                       | ACORDO JUDICIAL                                     | >                            |
|                                                                       | AFER.HIDR.NA OFICINA >20M                           | <                            |
|                                                                       | AFERICAO DE HID. IN-LOCO                            | ▼ <<                         |
|                                                                       | Selecionados                                        |                              |
|                                                                       |                                                     | <b>^</b>                     |
|                                                                       |                                                     |                              |
|                                                                       |                                                     |                              |
|                                                                       |                                                     | -                            |
|                                                                       | L                                                   |                              |
| Indicadores do Tipo de                                                | 0                                                   |                              |
| Serviço:                                                              | Vistoria                                            |                              |
| Madelanda da Ind                                                      |                                                     | 8                            |
| Matricula do Imovel:                                                  |                                                     | Ø                            |
| Código do Cliente:                                                    | R                                                   |                              |
| courgo do cheme.                                                      |                                                     | Ø                            |
|                                                                       |                                                     |                              |
| Unidade de Geração:                                                   | R                                                   | ۲                            |
| Unidade Atual:                                                        |                                                     | 8                            |
| Unidada Ormanian                                                      |                                                     | 0                            |
| Unidade Superior:                                                     |                                                     | (a)                          |
| Perfil do Imóvel:                                                     | GRANDE NO MES<br>NORMAL<br>PEQUENO<br>TARIFA SOCIAL | •                            |
|                                                                       |                                                     |                              |
|                                                                       | ABRIGO TRANCADO                                     | <b>^</b>                     |
| Motivo de                                                             | AGUA CORTADA                                        |                              |
| Encertamento.                                                         | AREA DE INVASAO                                     |                              |
|                                                                       | AREA DE PRESERVACAO                                 | -                            |
|                                                                       |                                                     |                              |
| Periodo de Atendimento:                                               | a                                                   | (dd/mm/aaaa)                 |
| Periodo de Geração:                                                   | 22/01/2018 a 21/02/2018                             | (dd/mm/aaaa)                 |
| Programação:                                                          | 📃 a                                                 | 🛄 (dd/mm/aaaa)               |
| Período de<br>Encerramento:                                           | a                                                   | (dd/mm/aaaa)                 |
| Dias de Atraso:                                                       |                                                     |                              |
|                                                                       |                                                     |                              |
|                                                                       | R                                                   |                              |
| Localidade:                                                           |                                                     | Ø                            |
|                                                                       |                                                     | 5                            |
| Setor Comercial:                                                      |                                                     |                              |
| Quadra                                                                | •                                                   |                              |
|                                                                       |                                                     |                              |
| Código da Rota:                                                       |                                                     |                              |
|                                                                       |                                                     |                              |
|                                                                       |                                                     | ø                            |
| Município                                                             |                                                     | 9                            |
| Município:                                                            |                                                     | 1                            |
| Município:<br>Bairro:                                                 |                                                     |                              |
| Município:<br>Bairro:<br>Área do Bairro:                              |                                                     |                              |
| Município:<br>Bairro:<br>Área do Bairro:                              |                                                     |                              |
| Município:<br>Bairro:<br>Área do Bairro:<br>Logradouro:               | R<br>S                                              |                              |
| Município:<br>Bairro:<br>Área do Bairro:<br>Logradouro:               | 8<br>8                                              |                              |
| Município:<br>Bairro:<br>Área do Bairro:<br>Logradouro:<br>Ordenação: | R     Solicitante                                   | O Data O S                   |

Para a **CAGEPA**, depois de **filtrar** a ordem de serviço acima, acessar a tela com os **resultados** do filtro e clicar sobre o número da ordem escolhida, é possível acessar a tela de **consulta**. Nela, clicando em <u>Atualizar</u>, é exibida a tela de **atualização**. Durante a atualização, caso o *tipo de solicitação* e a *especificação* selecionadas tenham um tipo de serviço de geração automática com o parâmetro de **Manutenção de Rede** atualizado como *SIM* na **Inserir Tipo de Serviço**, a tela é exibida com um botão a mais, o **Informar Dados Manutenção de Rede**, conforme exemplo **AQUI** 

As opções de Período de **Atendimento**, **Geração**, **Programação** e **Encerramento** devem ser informadas com a data no formato DD/MM/AAAA, ou clicando no botão , link **Pesquisar Data - Calendário**, para obtenção do calendário para escolha da data. Para a **SAAE-Sorocaba**, há a opção do campo **Dias de Atraso**, onde é possível filtrar as ordens por dias de atraso. Para delimitar ainda mais a pesquisa, no campo **Ordenação**, selecione se deseja pesquisar ordens de serviço pelo **Imóvel**, **Logradouro**, **Solicitante** ou pela **Data O.S.** 

Para a MANAM, a tela de filtro é acrescentada com o campo **Equipe**, e o campo **Unidade Superior** é chamado de **Unidade** Superior/Chefia (que não é obrigatório, quando a pesquisa é por matrícula do imóvel ou cliente). Já no campo **Equipe**, informe com

até quatro dígitos o código da equipe ou clique em 🗪 para pesquisar AQUI.

A data de execução informada só poderá ser igual ou posterior à data de geração da Ordem de Serviço, mas nunca posterior à data corrente do sistema. Quanto à data de encerramento, o sistema disponibiliza para o usuário a opção de informar a quantidade de dias conforme parâmetro. Feito isso, o sistema considera para o período de encerramento da ordem de serviço, a quantidade de dias informada.

O sistema não permitirá abertura de Registro de Atendimento/Ordem de Serviço para solicitações cuja especificação esteja com indicador de instalação de hidrometro ativo, e quando o imóvel estiver com a situação da ligação de água igual a *Suprimido*, e o indicador de permanência do hidrômetro na ligação estiver igual a *Sim*. Essa validação será feita na funcionalidade **Inserir Registro de Atendimento Aba Local da Ocorrência**, quando for informada a matrícula do imóvel onde será realizado o restabelecimento da ligação de água.

As funcionalidades Efetuar Instalação de Hidrômetro, Efetuar Substituição de Hidrômetro, Efetuar Restabelecimento de Água com Instalação de Hidrômetro foram alteradas para que um imóvel que possua essa situação especial de faturamento, seja retirado da respectiva situação, informando-se os parâmetros a seguir:

Mês/Ano de Referência da Retirada - deverá ser recuperado o mês/ano de referência do faturamento que consta no grupo de faturamento do imóvel associado à O.S.;

2.

Observação - será gerada a mensagem: Situação Especial de Faturamento retirada automaticamente a partir do encerramento de O.S., Nº da O.S. correspondente, após instalação / substituição de hidrômetro; 3.

Identificação do usuário que efetuou a retirada da situação especial de faturamento - mesma identificação do usuário logado no GSAN que efetuou o encerramento da O.S.

A funcionalidade **Manter Ordem de Serviço** foi alterada para tornar possível anexar arquivos (JPG, DOC e PDF) relacionados ao encerramento da Ordem de Serviço, nos quais serão contemplados os novos dados a serem informados, quais sejam: 1.

Um campo do tipo file, não obrigatório, onde o usuário poderá selecionar o arquivo que será anexado ao encerramento da ordem de serviço;

2.

Um botão com a descrição Adicionar para que, ao ser clicado, realize o upload do arquivo para o servidor do GSAN, associando-o à Ordem de Serviço que está sendo encerrada.

Uma lista contendo todos os arquivos que foram anexados até aquele momento, tendo como opção a remoção de qualquer um deles.

A funcionalidade permite a geração opcional de ordem de serviço de Instalação de Caixa de Proteção ou Remoção de Hidrômetro, quando do encerramento de uma ordem de servico de Substituição de Hidrômetro.

Na funcionalidade **Efetuar Substituição de Hidrômetro**, no encerramento de uma ordem de *Substituição de Hidrômetro*, a tela de sucesso exibe dois links: *Gerar OS de Instalação Caixa Proteção* e *Gerar OS de Remoção de Hidrômetro*, permitindo clicar em um dos links.

Caso seja acionado o link *Gerar OS de Instalação Caixa Proteção*, o sistema gera a ordem de serviço de *Instalação de Caixa de Proteção*, com as informações herdadas da ordem de serviço de *Substituição de Hidrômetro*, que será encerrada posteriormente pela empresa executora do serviço.

Após gerar a ordem de serviço de Instalação de Caixa de Proteção, o sistema exibe a tela de sucesso.

Caso seja acionado o link *Gerar OS de Remoção de Hidrômetro*, o sistema gera a ordem de serviço de *Remoção de Hidrômetro*, com as informações herdadas da ordem de serviço de *Substituição de Hidrômetro*, que será encerrada posteriormente pela empresa executora do serviço.

Após gerar a ordem de serviço de *Remoção de Hidrômetro*, o sistema exibe a tela de sucesso.

Foi alterada a funcionalidade **Emissão de Ordens Seletivas** para retirar a trava de 30 dias para emissão de ordens seletivas para os tipos de OS de *Instalação de Caixa de Proteção de Hidrômetro* e *Remoção de Hidrômetro*, somente quando a OS com menos de 30 (trinta) dias de encerrada for de Substituição de Hidrômetro. O período neste caso é zerado, ou seja, emite a ordem de serviço de *Instalação de Caixa de Proteção e Remoção de Hidrômetro* a qualquer momento após o encerramento da ordem de serviço de *Substituição de Hidrômetro*.

Foram incluídos novos filtros: Localidade, Setor, Quadra e Rota. Como uma rota é um conjunto de quadras, quando o usuário informar a rota, o sistema não permite informar a quadra.

Após preencher os campos necessários na tela de filtro acima, clique no botão **Filtrar**. O resultado do filtro será disponibilizado para escolha da **Ordem de Serviço** a manter:

## Tela Manter Ordem de Serviço

|       | Ordom          |                          |                 |         |      |                    |                    |                     |                                        |
|-------|----------------|--------------------------|-----------------|---------|------|--------------------|--------------------|---------------------|----------------------------------------|
| Todos | de<br>Serviço  | Tipo de Serviço          | Número<br>do RA | lmóvel  | Sit. | Data de<br>Geração | Data de<br>Emissão | Perfil do<br>Imóvel | Unidade Atua                           |
|       | <u>8218289</u> | FISCALIZACAO<br>EVENTUAL |                 | 590691  | Pen  | 11/07/2018         |                    | NORMAL              | ESCRITORIO<br>DISTRITAL DE<br>PAJUÇARA |
|       | <u>6218297</u> | FISCALIZACAO<br>EVENTUAL |                 | 3679496 | Enc  | 11/07/2016         |                    | NORMAL              | ESCRITORIO<br>LOCAL DE JOÃO<br>CÂMARA  |
|       | <u>6218342</u> | VISITA DE<br>COBRANCA    |                 | 1933496 | Enc  | 11/07/2016         |                    | NORMAL              | ESCRITORIO<br>DISTRITAL DO<br>ALECRIM  |
|       | <u>6218344</u> | VISITA DE<br>COBRANCA    |                 | 7093142 | Enc  | 11/07/2016         |                    | NORMAL              | ESCRITORIO<br>DISTRITAL DO<br>ALECRIM  |
|       | <u>6218347</u> | VISITA DE<br>COBRANCA    |                 | 8440964 | Enc  | 11/07/2018         |                    | NORMAL              | ESCRITORIO<br>DISTRITAL DO<br>ALECRIM  |
|       | <u>8218351</u> | VISITA DE<br>COBRANCA    |                 | 6860102 | Enc  | 11/07/2016         |                    | NORMAL              | ESCRITORIO<br>DISTRITAL DO<br>ALECRIM  |
|       | <u>6218352</u> | VISITA DE<br>COBRANCA    |                 | 8596590 | Enc  | 11/07/2018         |                    | NORMAL              | ESCRITORIO<br>DISTRITAL DO<br>ALECRIM  |
|       | <u>6218353</u> | VISITA DE<br>COBRANCA    |                 | 7775466 | Enc  | 11/07/2018         |                    | NORMAL              | ESCRITORIO<br>DISTRITAL DO<br>ALECRIM  |
|       | <u>6218356</u> | VISITA DE<br>COBRANCA    |                 | 8201538 | Enc  | 11/07/2018         |                    | NORMAL              | ESCRITORIO<br>DISTRITAL DO<br>ALECRIM  |
|       | <u>6218368</u> | VISITA DE<br>COBRANCA    |                 | 3882261 | Enc  | 11/07/2018         |                    | NORMAL              | ESCRITORIO<br>DISTRITAL DO<br>ALECRIM  |

Ao clicar no link do campo **Ordem de Serviço**, tela acima, será exibido o detalhe das informações filtradas (tela **Consultar Ordem de Serviço**). Para imprimir uma ordem ou todas, clique no

*checkbox* correspondente ou clique em **Todos**. Em seguida, clique em **Imprimir OS** para a impressão, conforme modelo **AQUI**.

Para a **CAERN**, foram acrescentadas a data para execução e validade da visita no relatório (para visitas e ordens de serviço de Instalação/Substituição). Desse modo, foram acrescentadas duas colunas no relatório das ordens de serviço, com as seguintes informações: a) *Data de Execução* - data limite para execução da ordem; b) *Data de Val. Visita* - data limite de validade da ordem de

visita. Para imprimir esse relatório com as ordens de serviço selecionadas, clique em 💚 e visualize o relatório para impressão conforme modelo AQUI.

## Tela Consultar Ordem de Serviço

| Consultar Ordem de Se      | rviço   |             |                  |                            |
|----------------------------|---------|-------------|------------------|----------------------------|
|                            |         |             |                  | Aju                        |
|                            | Pesquis | ar outra C  | ordem de Serviço | )                          |
| Número da OS:              |         | Pesquis     | ar               |                            |
|                            |         |             |                  |                            |
|                            |         |             |                  | Próxima OS                 |
|                            | Dados G | Gerais da ( | Ordem de Serviç  | 0                          |
| Número da OS:              | 699686  | 3<br>ENTE   | Situação da O    | S:                         |
|                            | 3621/19 | ENTE<br>6   | Situação do R    | ۸.                         |
| Número do RA:              | PENDE   | ENTE        | Situação do N    |                            |
| Data da Geração:           | 28/04/2 | 2017        |                  |                            |
| Tipo do Serviço:           | 1028    |             |                  |                            |
|                            | REMO    | CAUDEI      | ENTULHO          |                            |
| Observação:                |         |             |                  | 1.                         |
| Valor do Serviço Original: |         |             | Valor do Servi   | ço Atual:                  |
| Prioridade Original:       | URGE    | NTE - INI   | CIO ATE 2H       |                            |
| Prioridade Atual:          | INICIO  | ATE 12H     |                  |                            |
| Unidade da Geração da OS:  | 361     | UNID        | DE ATENDIME      | NTO AO CLIENTE             |
| Usuário da Geração da OS:  | 1       | GSAN        |                  |                            |
| Data da Última Emissão:    | 04/05/2 | 2017        |                  |                            |
| Data de Validade:          |         |             |                  |                            |
|                            | Da      | ados da Pr  | ogramação        |                            |
|                            | Dados   | s do Local  | da Ocorrência    |                            |
| Voltar                     |         |             |                  | Atualizar Encerrar Imprimi |

Realizado ajuste na funcionalidade **Consultar Ordem de Serviço**, para permitir consultas às fotos retiradas durante a fiscalização no imóvel, relativa a Ordem de Fiscalização.

O campo **Data de Validade** é visualizado. Nele, é visualizada a data de validade da ordem de serviço, caso tenha sido informada na funcionalidade **Inserir Tipo de Serviço**. Essa data indica o prazo de cancelamento por **Decurso de prazo** da ordem de serviço, sendo válida para ordens abertas e ainda não executadas ou encerradas. A data de validade de uma ordem de serviço corresponde à data de sua emissão, mais o número de dias determinado para a validade do serviço.

Para adicionar um arquivo no encerramento da Ordem de Serviço é necessário clicar no botão Encerrar Caso a ordem de serviço já esteja encerrada este botão fica indisponível. Clicando sobre ele, o sistema visualiza a tela a seguir:

## Tela Encerrar Ordem de Serviço

٦

| Encerrar Ordem de Se                           | rviço               |                                     |  |  |
|------------------------------------------------|---------------------|-------------------------------------|--|--|
|                                                | Dados Corais        | da Ordem de Service                 |  |  |
|                                                | Dauos Gerais        |                                     |  |  |
| Número do OS:                                  | PENDENTE            | Situação do OS:                     |  |  |
| Número do RA:                                  | 5214268<br>PENDENTE | Situação do RA:                     |  |  |
| Data da Geração:                               | 17/09/2019          |                                     |  |  |
| Tipo do Serviço:                               | 100 INST            | ALACAO DE RAMAL DE AGUA             |  |  |
| Observação:                                    |                     | / 0/200                             |  |  |
| Valor do Servico Original:                     | 674.62              | Valor do Servico Atual:             |  |  |
| Prioridade Original:                           | URGENTE - IN        | ICIO ATE 2H                         |  |  |
| Prioridade Atual:                              | URGENTE - IN        | ICIO ATE 2H                         |  |  |
| Unidade da Geração da OS:                      | 1060 UNIC           | DE OP DE AGUAS NATAL SUL            |  |  |
| Usuário da Geração da OS:                      | 1 GSA               | N                                   |  |  |
| Data da Última Emissão:                        |                     |                                     |  |  |
| 0                                              | ados do Encerram    | nento da Ordem de Serviço           |  |  |
| Data da Execução:*                             | 11                  | dd/mm/aaaa                          |  |  |
| Hora da Execução:                              |                     |                                     |  |  |
| Motivo do                                      |                     |                                     |  |  |
| Encerramento:*                                 | Dadaa               | da Candagam                         |  |  |
| Tipo de Sondagem:                              |                     |                                     |  |  |
| Profundidade (m):                              |                     |                                     |  |  |
| Distância do Imóvel<br>Vizinho a Esquerda (m): |                     |                                     |  |  |
| Anexar Foto: E                                 | scolher arquivo     | Nenhum arquivo selecionado          |  |  |
| Observação para a Foto:                        |                     |                                     |  |  |
| 0/2                                            | 00                  |                                     |  |  |
| Arquivos Informados:                           |                     | Adicionar                           |  |  |
| Remover Arquivo                                |                     | Observação                          |  |  |
|                                                |                     |                                     |  |  |
| Tipo de Execução:* 🔾                           | Ramal com Pavin     | nento 🦳 Ramal sem Pavimento 🔍 Nicho |  |  |
| Voltar                                         | Desfazer            | Gerar OS Fiscalização Encerrar      |  |  |
|                                                |                     |                                     |  |  |

Base de Conhecimento de Gestão Comercial de Saneamento - https://www.gsan.com.br/

Para a **CAERN**, no quadro **Dados da Sondagem**, caso o campo *Indicador Realizar Serviço de Sondagem*, associado ao *Tipo de Serviço* cadastrado **AQUI** esteja marcado para *SIM*, os dados associados à sondagem são habilitados, sendo obrigatório o preenchimento dos campos *Tipo de Sondagem* (lista contendo as opções Manual/Mecânica e Georadar); *Profundidade* (campo numérico com duas casas decimais); *Distância do Imóvel Vizinho à Esquerda* (campo numérico com duas casas decimais).

Se o **Motivo do Encerramento** corresponder a *Conclusão de Serviço com Atualização do Comercial*, o sistema grava as informações de sondagem na *Ordem de Serviço* e na *Ligação de Água*. Se o motivo de encerramento NÃO for *Conclusão de Serviço*, grava as informações de sondagem apenas na *Ordem de Serviço*. Caso o campo *Indicador Realizar Serviço de Sondagem*, associado ao *Tipo de Serviço* cadastrado **AQUI** esteja marcado para *NÃO*, os dados associados à sondagem são desabilitados.

Como dito, nos campos da tela acima, é possível informar os dados pertinentes ao encerramento da ordem de serviço, no campo **Motivo do Encerramento**. Para a **DESO**, esses motivos de encerramento são listados em ordem alfabética para facilitar sua localização:

| Motivo do Encerramento:* |                                | ~ |                         |
|--------------------------|--------------------------------|---|-------------------------|
| Anexar Foto:             |                                | ^ |                         |
|                          | ABASTECIMENTO SUSPENSO         |   |                         |
|                          | ATUALIZACAO CADASTRAL          |   |                         |
|                          | CANCELADO POR DECURSO DE PRAZO |   |                         |
| Observação para a Foto:  | CANCELAMENTO PELA CAERN        |   |                         |
|                          | CLIENTE RECUSOU-SE A RECEBER   |   |                         |
|                          | CODIGO SERVICO ERRADO          |   |                         |
| Arquivos Informados:     | CONCLUSAO DO SERVICO           |   | Adicionar               |
| Remover Arquivo          | DEBITO PAGO                    |   |                         |
|                          | DESISTENCIA DO USUARIO         |   |                         |
|                          | FALTA DE PAGAMENTO             |   |                         |
|                          | IMOVEL ABANDONADO              |   |                         |
|                          | IMOVEL DEMOLIDO                |   |                         |
|                          | IMOVEL DESOCUPADO              |   |                         |
| Voltar Cancelar          | IMOVEL FECHADO                 |   | S Fiscalização Encerrar |
|                          | IMOVEL NAO LOCALIZADO          | ~ |                         |

Para serviços que geram débito, é possível, durante o encerramento, alterar os dados do valor da cobrança, ou até mesmo informar que o serviço não será cobrado. Para tanto, o usuário precisa ter a permissão especial *Alterar Dados da Cobrança de Serviço* liberada **AQUI**.

Nessa caso, quando o usuário for encerrar uma ordem de serviço cujo **Motivo do Encerramento** seja *Conclusão do Serviço* (conforme tela acima) e o serviço da ordem de serviço não atualizar o

comercial, o sistema libera para visualização o *link* **Dados da Geração do Débito**, bem abaixo do **Dados do Encerramento da Ordem de Serviço** com as opções de mudança dos dados do pagamento:

|                             | Dados da Geração do Débito                                       |
|-----------------------------|------------------------------------------------------------------|
| Tipo de Débito:             | 917 AFERICAO DO HIDROMETRO                                       |
| Valor do Débito:            | 223,42                                                           |
| Motivo da Não<br>Cobrança:  | ✓                                                                |
| Percentual de<br>Cobrança:* | 100% ~                                                           |
| Quantidade de<br>Parcelas:* | 1                                                                |
| Taxa de Juros:              | 0,00                                                             |
| Valor Total:                | 223,42                                                           |
| Valor da<br>Parcela:        | 223,42 Calcular                                                  |
| Anexar Foto:                | BROWSE NO FILE SELECTED.                                         |
| Observação<br>para a Foto:  |                                                                  |
| Arminaa                     | 0/200                                                            |
| Informados:                 | Adicionar                                                        |
| Remover Arq                 | uivo Observação                                                  |
| Voltar Canc                 | elar Desfazer Gerar OS Fiscalização Informar Atividades Encerrar |
|                             |                                                                  |
|                             | N                                                                |

Acima, é possível selecionar o **Motivo da Não Cobrança**, para encerrar a ordem sem cobrar pelo serviço. Para cobrar ou cobrar parcelado, altere tanto o **Percentual de Cobrança** quanto a

Quantidade de Parcelas, clicando em seguida em <u>Calcular</u>. Feito isso, o sistema atualiza os valores dos campos restantes do quadro: Taxa de Juros, Valor Total do Débito ao Valor da Parcela.

Para a **SAAE-Sorocaba**, é possível, além disso, informar as horas trabalhadas pela equipe em campo para conclusão da O.S. Para isso, clique em Informar Atividades. Na sequência, o sistema exibe a tela abaixo:

| Manter I<br>Apropriar as<br>Número da (<br>Roteiro: | Dados das /<br>horas e o mate<br>DS: 112<br>02/( | tividades da Ordem de Serviço<br>ial de execução das atividades da Ordem<br>2049<br>1/2018 | de Serviço: |           |
|-----------------------------------------------------|--------------------------------------------------|--------------------------------------------------------------------------------------------|-------------|-----------|
| Encerramen                                          | to:                                              |                                                                                            |             |           |
| Atividade:                                          |                                                  | R                                                                                          |             | Ø         |
| Execução d                                          | as Atividades                                    |                                                                                            |             | Adicionar |
| Remover                                             | Código                                           | Atividade                                                                                  | Horas       | Material  |
| 8                                                   | 4                                                | ATIVIDADE UNICA                                                                            | $\odot$     | T         |
|                                                     |                                                  |                                                                                            |             |           |
|                                                     |                                                  |                                                                                            |             |           |

Agora, no campo **Atividade** faça a **pesquisa das atividades dos tipos de serviço**. Depois, clicando em 🛞 acesse a tela para informar as horas trabalhadas por equipe:

| Manter Horas de Ex          | <ecução da="" de="" equipe="" ordem="" serviço<="" th=""></ecução> |
|-----------------------------|--------------------------------------------------------------------|
| Apropriar as horas de execu | ıção da equipe para a atividade da Ordem de Serviço:               |
| Número da OS:               | 1122038                                                            |
| Atividade:                  | ATIVIDADE UNICA                                                    |
| Data de Execução:*          | 02/01/2018 (dd/mm/aaaa)                                            |
| intervalo de Execução.      | (nn:mm) as (nn:mm)                                                 |
| Equipe Programada:          | ▼                                                                  |
|                             | OU                                                                 |
| Outra Equipe:               | <b>T</b>                                                           |
| Horas de execução:          | Adicionar                                                          |
|                             |                                                                    |
|                             |                                                                    |
|                             |                                                                    |
|                             |                                                                    |
|                             |                                                                    |
|                             |                                                                    |
|                             |                                                                    |
|                             |                                                                    |
| Voltar                      |                                                                    |

Agora, no campo **Intervalo de Execução**, informe a hora inicial e final do serviço. Depois, clique em **Adicionar**. O sistema retorna com a tela preenchida, indicando que as horas foram inseridas no encerramento da ordem:

| Manter Horas de Ex          | ecução da Equipe da Ordem de Serviço                |           |
|-----------------------------|-----------------------------------------------------|-----------|
| Apropriar as horas de execu | ção da equipe para a atividade da Ordem de Serviço: |           |
| Número da OS:               | 1122038                                             |           |
| Atividade:                  | ATIVIDADE UNICA                                     |           |
| Data de Execução:*          | 02/01/2018 (dd/mm/aaaa)                             |           |
| Intervalo de Execução:*     | (hh:mm) às (hh:mm)                                  |           |
| Equipe Programada:          | CARRO181                                            |           |
| Outra Equipe:               | <b>•</b>                                            |           |
| Horas de execução:          |                                                     | Adicionar |
|                             | Data de Execução: 02/01/2018                        |           |
| Período: 12:00:00 às 14:00  | ):00                                                |           |
|                             |                                                     |           |
|                             |                                                     |           |
|                             |                                                     |           |
|                             |                                                     |           |
|                             |                                                     |           |
|                             |                                                     |           |
| Voltar                      |                                                     |           |

Durante o encerramento da ordem de serviço, ainda é possível verificar se ela possui serviços complementares (ativados **AQUI**) ao que está sendo encerrado. Em caso afirmativo, no encerramento da ordem de serviço, o sistema exibe a tela de cancelamento com possibilidade de também inserir as atividades:

|                             | Dados Gerais da Ordem de Serviço            |
|-----------------------------|---------------------------------------------|
|                             | Dados do Encerramento da Ordem de Serviço   |
| )ata do Encerrame           | nto:* 22/02/2018 add/mm/aaaa                |
| lora do Encerrame           | nto:                                        |
| Aotivo do                   |                                             |
| incerramento:*              | CONCEDERATION                               |
| Parecer do<br>Encerramento: | 0/400                                       |
|                             | Dados do Aterro                             |
| Medida:*                    | T                                           |
| Quantidade:*                |                                             |
|                             | Adicionar                                   |
| Remover Medida              | Quantidade                                  |
| CARRI                       | NHO 1                                       |
|                             |                                             |
| Anexar Foto:                | Escolher arquivo Nenhum arquivo selecionado |
| )bservação para a           | Foto:                                       |
| Arquivos Informado          | 0/200<br>os: Adicionar                      |
| Remover Arquivo             | Observação                                  |
|                             |                                             |
|                             |                                             |

Clique novamente em Informar Atividades. O sistema visualiza a tela abaixo:

ajuda:manter\_ordem\_de\_servico https://www.gsan.com.br/doku.php?id=ajuda:manter\_ordem\_de\_servico&rev=1570474668

| Informar Atividade         | s de Reparo                         |            |
|----------------------------|-------------------------------------|------------|
| Para informar as atividade | de reparo, informe os dados abaixo: |            |
| em Aterro:*                | Sim O Não                           |            |
|                            | Dados do Aterro                     |            |
| Medida:*                   |                                     | •          |
| Quantidade:*               |                                     |            |
|                            |                                     | Adicionar  |
| Remover Medida             |                                     | Quantidade |
| CARRINHO                   |                                     | 3          |
|                            |                                     |            |
| em Pé de Cavalete:*        | 🔘 Sim 🔘 Não                         |            |
| em Reparo de<br>Calçada:*  | 🔘 Sim 🔘 Não                         |            |
| em Reparo de Rua:*         | 🔘 Sim 🔘 Não                         |            |
|                            | * Campos obrigatórios               |            |
| Voltar Desfazer            | Cancelar                            | Finalizar  |

Agora, selecione os reparos efetuados e clique em **Finalizar** (habilitado assim que for selecionado algum reparo).

## Tela Encerrar Ordem de Serviço CAGEPA

| Encerrar Ordem de Se        | rviço            |                           |                         |
|-----------------------------|------------------|---------------------------|-------------------------|
|                             | Dados Gerais     | da Ordem de Servico       |                         |
| Número do OS:               | 43626053         | Situação do OS:           |                         |
| Numero do Ost               | PENDENTE         | 014 - M - L - D A         |                         |
| Número do RA:               | PENDENTE         | Situação do RA:           |                         |
| Data da Geração:            | 06/08/2019       |                           |                         |
| Tipo do Serviço:            | 396 INST         | DE REGISTRO REDE          |                         |
| Observação:                 |                  |                           | // 0/200                |
| Valor do Serviço Original:  | NULL             | Valor do Serviço Atual:   |                         |
| Prioridade Original:        | CAGEPA           |                           |                         |
| Prioridade Atual:           | CAGEPA           |                           |                         |
| Unidade da Geração da OS:   | 125 CAD          | ASTRO COMERCIAL DO LI     | ITORAL                  |
| Usuário da Geração da OS:   | 9999 GSA         | N ADMIN                   |                         |
| Data da Ultima Emissão:     |                  |                           |                         |
| D                           | ados do Encerran | nento da Ordem de Serviço |                         |
| Data do Encerramento:*      | T                | dd/mm/aaaa                |                         |
| Hora do Encerramento:       |                  |                           |                         |
| Motivo do<br>Encerramento:* |                  |                           | •                       |
| Tipo de Material de C/      | ANO FIBRA DE O   | CARBONO R1 T              |                         |
| Diâmetro de Rede: 10        | 00MM             | T                         |                         |
| Profundidade de Rede: 10    | 0 METROS         | •                         |                         |
| Anexar Foto: E              | scolher arquivo  | Nenhum arquivo selecionad | lo                      |
| Te                          | ste.             |                           |                         |
| Observação para a Foto:     | 04               |                           | /                       |
| Arguivos Informados:        | 54               |                           | Adicionar               |
| Remover Arquivo             |                  | Observação                | - Automat               |
|                             |                  | -                         |                         |
| Voltar Cancelar             | Desfazer         | Gerar OS F                | Fiscalização Encerrar   |
|                             |                  | Versão: 3.58.0.0 (Bat     | ch) 07/08/2019 - 16-40- |

No encerramento de uma ordem de serviço da **CAGEPA**, caso o tipo de serviço tenha o parâmetro de **Manutenção de Rede** atualizado como *SIM* na **Inserir Tipo de Serviço**, é obrigatório informar o **Tipo de Material de Rede, Diâmetro de Rede e Profundidade de Rede**, conforme exemplo acima, que teve a seleção das informações de acordo com o cadastro e atualização efetuados nas funcionalidades **DAQUI**.

#### ADICIONAR ARQUIVO

Para adicionar um arquivo na tela de **Encerrar Ordem de Serviço**, clique no botão **Escolher arquivo** para selecionar o arquivo desejado em formato JPG, DOC, ou PDF, e, opcionalmente, adicione alguma informação complementar, com no máximo 200 (duzentos) caracteres, no campo *Observação para a Foto*. Em seguida, clique no botão **Adicionar**. Os dados incluídos serão exibidos em tela, no quadro *Arquivos Informados*, conforme modelo **AQUI**.

- Caso deseje remover algum arquivo incluído, clique no botão <sup>(2)</sup> que se encontra na coluna Remover.
- Caso o arquivo anexado não seja uma imagem (.JPG ou .JPEG), o sistema exibe a mensagem O arquivo selecionado tem que ser de extensão .JPG ou .JPEG.
- Caso o usuário não informe o arquivo para anexar, será exibida a mensagem Informe o arquivo.
- Verifica o limite do campo observação Caso o usuário informe mais de 200 (duzentos) caracteres no campo observação para foto, o sistema exibe a mensagem *Campo Observação excedeu limite de 200 (duzentos) caracteres*.

#### Redimensiona o tamanho da Foto inserida:

- Caso a resolução da imagem tenha parâmetros de (largura ou altura) superiores aos parâmetros cadastrados no sistema parâmetro, o sistema faz o redimensionamento da resolução da imagem conforme parâmetros definidos.
- As empresas que utilizam a versão Postgrees terão a tela conforme modelo abaixo:
- Para detalhar as informações sobre <u>Dados da Programação</u>, <u>Dados do Local de Ocorrência</u>, <u>Histórico Tipo de Serviço Alterado</u>, <u>Histórico Motivos Não Encerradas</u>, <u>Dados do Encerramento</u> <u>da Ordem de Serviço</u>, <u>Dados de Repavimentação</u>, clique no *link* correspondente e surgirá a tela expandida.

|                                                                                                    |                                                                                                    |                                                                                                    |                                                                                                    |                                                                                                    |                                                                         |              | Aired                        |
|----------------------------------------------------------------------------------------------------|----------------------------------------------------------------------------------------------------|----------------------------------------------------------------------------------------------------|----------------------------------------------------------------------------------------------------|----------------------------------------------------------------------------------------------------|-------------------------------------------------------------------------|--------------|------------------------------|
|                                                                                                    |                                                                                                    |                                                                                                    | 0-1                                                                                                    | Constant                                                                                                    |                                                                         |              | Ajud                         |
|                                                                                                    | Р                                                                                                    | esquisar outra                                                                                                    | a Ordem de                                                                                                    | Serviço                                                                                                    |                                                                         |              |                              |
| Numero da OS:                                                                                                    |                                                                                                    | Pesquisa                                                                                                    | r                                                                                                    |                                                                                                    |                                                                         |              |                              |
|                                                                                                    |                                                                                                    |                                                                                                    |                                                                                                    | -                                                                                                    |                                                                         |              |                              |
|                                                                                                    |                                                                                                    |                                                                                                    |                                                                                                    |                                                                                                    | OS Anteri                                                               | or Próx      | ima OS                       |
|                                                                                                    | D                                                                                                    | ados Gerais d                                                                                                    | a Ordem de                                                                                                    | Serviço                                                                                                    |                                                                         |              |                              |
| Número da OS:                                                                                                    |                                                                                                    | 29351175                                                                                                    | Situaçã                                                                                                    | ăo da OS:                                                                                                    | ENCERF                                                                  | RADA         |                              |
| Numero do RA:<br>Data da Coração:                                                                                                    |                                                                                                    | 39130543                                                                                                    | Situaça                                                                                                    | ão do RA:                                                                                                    | ENCERF                                                                  | RADO         |                              |
| Tipo do Serviço:                                                                                                    |                                                                                                    | 803 RE                                                                                                    | COMPOSI                                                                                                    |                                                                                                    |                                                                         | 0            |                              |
|                                                                                                    |                                                                                                    | 000 112                                                                                                    | oom oon                                                                                                    | UNIO DE I                                                                                                    |                                                                         |              |                              |
| Observação:                                                                                                    |                                                                                                    |                                                                                                    |                                                                                                    |                                                                                                    |                                                                         |              |                              |
| Valor do Serviço Original:                                                                                                    |                                                                                                    |                                                                                                    | 0 Valor d                                                                                                    | o Serviço                                                                                                    | Atual:                                                                  |              |                              |
| Prioridade Original:                                                                                                    |                                                                                                    | INICIO ATE                                                                                                    | E 72H                                                                                                    |                                                                                                    |                                                                         |              |                              |
| Prioridade Atual:                                                                                                    |                                                                                                    | INICIO ATE                                                                                                    | E 72H                                                                                                    |                                                                                                    |                                                                         |              |                              |
| Unidade da Geração da OS                                                                                                    | :                                                                                                    | 1119 PE                                                                                                    | TROLINA -                                                                                                    | OPERAC                                                                                                    | IONAL                                                                   |              |                              |
| usuario da Geração da OS:<br>Data da Última Emissão:                                                                                                    |                                                                                                    | 17/09/2012                                                                                                    | ANCISCO                                                                                                    | JUSE COS                                                                                                    | STASILVA                                                                | 4            |                              |
| outa du olama cillissad.                                                                                                    |                                                                                                    | 17/03/2012                                                                                                    |                                                                                                    |                                                                                                    |                                                                         |              |                              |
| Data da Darrera "                                                                                                    |                                                                                                    | Dados da                                                                                                    | Programaç                                                                                                    | <u>ao</u>                                                                                                    |                                                                         |              |                              |
| oata da Programação:<br>Equipe da Programação                                                                                                    |                                                                                                    |                                                                                                    |                                                                                                    |                                                                                                    |                                                                         |              |                              |
| .gaipe da Programação:                                                                                                    |                                                                                                    |                                                                                                    |                                                                                                    |                                                                                                    |                                                                         |              |                              |
| Antonia de territo d                                                                                                    | 10000                                                                                                    | Dados do Loc                                                                                                    | al da Ocori                                                                                                    | rencia                                                                                                    |                                                                         |              |                              |
| nauricula do imovel:<br>Rota:                                                                                                    | 188362<br>8505                                                                                                    | 20 111.850.3<br>Segueral                                                                                                    | ial Rota:                                                                                                    |                                                                                                    |                                                                         |              |                              |
| tota.                                                                                                    | RUA R                                                                                                    | IACHUELO -                                                                                                    | – P                                                                                                    | ALHINHA                                                                                                    | S PETROI                                                                | LINA PE      |                              |
| indereço da Ocorrência:                                                                                                    | 56308                                                                                                    |                                                                                                    |                                                                                                    |                                                                                                    |                                                                         |              |                              |
|                                                                                                    |                                                                                                    |                                                                                                    |                                                                                                    |                                                                                                    |                                                                         |              |                              |
|                                                                                                    | Ŀ                                                                                                    | listorico Tipo d                                                                                                    | le Servico A                                                                                                    | Alterado                                                                                                    |                                                                         |              |                              |
| Data Inclusão Código<br>em Car                                                                                                    | o do Ser<br>mpo                                                                                                    | viço Código (<br>Alterado                                                                                                    | do Serviço<br>)                                                                                                    | Matrícula                                                                                                    |                                                                         | Nome do      | Usuário                      |
|                                                                                                    |                                                                                                    |                                                                                                    |                                                                                                    |                                                                                                    |                                                                         |              |                              |
|                                                                                                    |                                                                                                    |                                                                                                    |                                                                                                    |                                                                                                    |                                                                         |              |                              |
|                                                                                                    | Dados                                                                                                    | do Encerrame                                                                                                    | nto da Orde                                                                                                    | em de Serv                                                                                                    | lico                                                                    |              |                              |
| Data do Encerramento:                                                                                                    | Dados<br>12/                                                                                                    | do Encerrame<br>(09/2012 07:25                                                                                                    | nto da Orde                                                                                                    | em de Serv                                                                                                    | <u>riço</u>                                                             |              |                              |
| Data do Encerramento:                                                                                                    | Dados<br>12/<br>Se                                                                                                    | do Encerrame<br>/09/2012 07:25<br>rv. exec.                                                                                                    | nto da Orde<br>38<br>pela equ                                                                                                    | ipe 01/                                                                                                    | <b>/iço</b><br>antonio                                                  |              |                              |
| Data do Encerramento:<br>Parecer do Encerramento:                                                                                                    | Dados<br>12/<br>Se<br>fi                                                                                                    | do Encerrame<br>/09/2012 07:25<br>rv. exec.<br>lho/LM, em                                                                                                    | nto da Orde<br>:38<br>pela equ<br>11.09.2                                                                                             | ipe 01/<br>012                                                                                                    | <b>/iço</b><br>antonio                                                  |              |                              |
| Data do Encerramento:<br>Parecer do Encerramento:<br>Área Pavimentação:                                                                                                    | Dados<br>12/<br>Se<br>fi                                                                                                    | do Encerrame<br>(09/2012 07:25<br>rv. exec. ;<br>lho/LM, em<br>m <sup>2</sup>                                                                                                    | nto da Orde<br>38<br>pela equ<br>11.09.2                                                                                              | em de Serv<br>ipe 01/a<br>012                                                                                                    | <b>iiço</b><br>antonio                                                  |              |                              |
| Data do Encerramento:<br>Parecer do Encerramento:<br>Área Pavimentação:<br>Comercial Atualizado:                                                                                                    | Dados<br>12/<br>Se<br>fi                                                                                                    | do Encerrame<br>109/2012 07:25<br>rv. exec.<br>lho/LM, em<br>m <sup>2</sup>                                                                                                    | nto da Orde<br>38<br>pela equ<br>11.09.2                                                                                              | em de Serv<br>ipe 01/3<br>012                                                                                                    | <b>fiço</b><br>antonio                                                  |              |                              |
| Data do Encerramento:<br>Parecer do Encerramento:<br>Área Pavimentação:<br>Comercial Atualizado:<br>Serviço Cobrado:                                                                                                    | Dados<br>12/<br>Se<br>fi<br>NÃ                                                                                                    | do Encerrame<br>/09/2012 07:25<br>rv. exec. 1<br>lho/LM, em<br>m <sup>2</sup><br>AO                                                                                                    | nto da Orde<br>38<br>pela equ<br>11.09.2                                                                                              | ipe 01/<br>012                                                                                                    | <b>iço</b><br>antonio                                                   |              |                              |
| Data do Encerramento:<br>Parecer do Encerramento:<br>Área Pavimentação:<br>Comercial Atualizado:<br>Serviço Cobrado:<br>Percentual da Cobrança:<br>felos Cobrado:                                                                                                    | Dados<br>12/<br>Se<br>fi<br>NÃ<br>NÃ                                                                                                    | do Encerrame<br>09/2012 07:25<br>rv. exec. 1<br>ho/LM, em<br>m <sup>2</sup><br>00<br>00<br>000 %                                                                                                    | nto da Orde<br>38<br>pela equ<br>11.09.2                                                                                              | ipe 01/3                                                                                                    | <b>riço</b><br>antonio                                                  |              |                              |
| Data do Encerramento:<br>Parecer do Encerramento:<br>Área Pavimentação:<br>Comercial Atualizado:<br>Serviço Cobrado:<br>Percentual da Cobrança:<br>/alor Cobrado:                                                                                                    | Dados<br>12/<br>Se<br>fi<br>NĂ                                                                                                    | do Encerrame           (09/2012 07:25           rv. exec.           1ho/LM, em           00           00           00           00           000           0,00 %           0,00           0,00                                                                                                    | nto da Orde                                                                                                    | em de Sen                                                                                                    | <b>diço</b><br>antonio                                                  |              |                              |
| Data do Encerramento:<br>Parecer do Encerramento:<br>Área Pavimentação:<br>Comercial Atualizado:<br>Serviço Cobrado:<br>Percentual da Cobrança:<br>/alor Cobrado:<br>Motivo do Encerramento:<br>Jnidade do Encerramento:                                                                                                    | Dados<br>12/<br>Se<br>fi<br>NĂ<br>NĂ<br>CO<br>111                                                                                                    | do Encerrame<br>109/2012 07:25<br>rv. exec.<br>1ho/LM, em<br>m <sup>2</sup><br>10<br>0,00 %<br>0,00<br>NCLUSAO D<br>19 PETROL                                                                                                    | nto da Orda<br>:38<br>pela equ<br>11.09.2<br>O SERVIC<br>INA - OPEI                                                                   | em de Servino<br>ipe 01/<br>012<br>0<br>RACIONA                                                                                                    | niço<br>antonio                                                         |              |                              |
| Data do Encerramento:<br>Parecer do Encerramento:<br>Área Pavimentação:<br>Comercial Atualizado:<br>Serviço Cobrado:<br>Percentual da Cobrança:<br>/alor Cobrado:<br>Motivo do Encerramento:<br>Jnidade do Encerramento:<br>Jsuário do Encerramento:                                                                                                    | Dados<br>12/<br>Se<br>fi<br>NĂ<br>NĂ<br>CO<br>111<br>560                                                                                                    | do Encerrame<br>(09/2012 07:25<br>rv. exec.<br>lho/LM, em<br>m <sup>2</sup><br>(0<br>0.00 %<br>0.00 %<br>0.00<br>NCLUSAO D<br>19 PETROL<br>56 FRANCISC                                                                                                    | nto da Orde<br>38<br>pela equ<br>11.09.2<br>0 SERVIC<br>INA - OPEI<br>0 JOSE C                                                        | em de Sen<br>ipe 01/<br>012<br>0<br>RACIONA<br>OSTA SIL                                                                                                    | niço<br>antonio<br>L<br>VA                                              |              |                              |
| Data do Encerramento:<br>Parecer do Encerramento:<br>Área Pavimentação:<br>Comercial Atualizado:<br>Serviço Cobrado:<br>Percentual da Cobrança:<br>/alor Cobrado:<br>Motivo do Encerramento:<br>Jnidade do Encerramento:<br>Jsuário do Encerramento:                                                                                                    | Dados<br>12/<br>Se<br>fi<br>NĂ<br>NĂ<br>CO<br>111<br>560                                                                                                    | do Encerrame<br>109/2012 07:25<br>rv. exec.<br>1ho/LM, em<br>m <sup>2</sup><br>00<br>00<br>0,00 %<br>0,00<br>NCLUSAO D<br>19 PETROL<br>56 FRANCISC<br>Dados de R                                                                                                    | nto da Orde<br>38<br>pela equ<br>11.09.2<br>0 SERVIC<br>INA - OPEI<br>0 JOSE C<br>epavimenta                                          | em de Serv<br>ipe 01/.<br>012<br>0<br>RACIONA<br>0STA SIL<br>ução                                                                                                    | riço<br>antonio<br>L<br>VA                                              |              |                              |
| Data do Encerramento:<br>Parecer do Encerramento:<br>Àrea Pavimentação:<br>Comercial Atualizado:<br>Serviço Cobrado:<br>Percentual da Cobrança:<br>/alor Cobrado:<br>Jotivo do Encerramento:<br>Juidade do Encerramento:<br>Jsuário do Encerramento:                                                                                                    | Dados<br>12/<br>Se<br>fi<br>NĂ<br>NĂ<br>CC0<br>111<br>560                                                                                                    | do Encerrame<br>109/2012 07:25<br>rv. exec.<br>1ho/LM, em<br>m <sup>2</sup><br>100<br>0,00 %<br>0,00 %                                                                                                    | nto da Orde<br>38<br>pela equi<br>11.09.2<br>0 SERVIC<br>INA - OPEI<br>0 JOSE C<br>epavimenta<br>ONSTRUC                              | em de Servino<br>ipe 01/<br>012 01/<br>012 01/<br>012 01/<br>012 01/<br>01/<br>01/<br>01/<br>01/<br>01/<br>01/<br>01/<br>01/<br>01/                                                                                                    | riço<br>antonio<br>L<br>VA                                              |              |                              |
| Data do Encerramento:<br>Parecer do Encerramento:<br>Área Pavimentação:<br>Comercial Atualizado:<br>Serviço Cobrado:<br>Percentual da Cobrança:<br>/alor Cobrado:<br>Motivo do Encerramento:<br>Jnidade do Encerramento:<br>Juidade Repavimentadora:<br>fipo Pavimento Rua:                                                                                                    | Dados<br>12/<br>Se<br>fi<br>NĂ<br>NĂ<br>CO<br>111<br>560                                                                                                    | do Encerrame<br>109/2012 07:25<br>rv. exec.<br>1ho/LM, em<br>m <sup>2</sup><br>100<br>0.00 %<br>0.00<br>0.00 %<br>0.00<br>0.00 %<br>0.00<br>0.00 %<br>0.00<br>0.00 %<br>0.00<br>0.00 %<br>0.00<br>0.00 %<br>0.00<br>0.00 %<br>0.00<br>0.00 %<br>0.00<br>0.00 %<br>0.00<br>0.00 %<br>0.00<br>0.00 %<br>0.00<br>0.00<br>0. | nto da Orde<br>38<br>pela equ<br>11.09.2<br>0 SERVIC<br>INA OPEI<br>0 JOSE C<br>epavimenta<br>ONSTRUC<br>Área F                       | on de Servine<br>ipe 01/.<br>012 01/.<br>012 01/.<br>0                                               | riço<br>antonio<br>L<br>VA<br>Rua:                                      |              | (m2)                         |
| Data do Encerramento:<br>Parecer do Encerramento:<br>Área Pavimentação:<br>Comercial Atualizado:<br>Serviço Cobrado:<br>Percentual da Cobrança:<br>/alor Cobrado:<br>Motivo do Encerramento:<br>Jnidade do Encerramento:<br>Jsuário do Encerramento:<br>Jsuário do Encerramento:<br>Juidade Repavimentadora:<br>Fipo Pavimento Rua-Ret:<br>Fipo Pavimento Rua-Ret:                                                                                                    | Dados<br>12/<br>Se<br>fi<br>NĂ<br>NĂ<br>CCO<br>111<br>560<br>979<br>OU                                                                                                    | do Encerrame<br>109/2012 07:25<br>rv. exec.<br>1ho/LM, em<br>m <sup>2</sup><br>100<br>0,00 %<br>0,00 %                                                                                                    | nto da Orde<br>38<br>pela equ<br>11.09.2<br>O SERVIC<br>INA - OPEI<br>O JOSE C<br>epavimenta<br>ONSTRUC<br>Área F<br>área F<br>1.     | o<br>co<br>co<br>co<br>co<br>co<br>co<br>co<br>co<br>co<br>c                                                                                                    | riço<br>antonio<br>L<br>VA<br>Rua:<br>Rua-Ret:                          | 1,00         | (m2)<br>(m2)                 |
| Data do Encerramento:<br>Parecer do Encerramento:<br>Area Pavimentação:<br>Comercial Atualizado:<br>Serviço Cobrado:<br>Percentual da Cobrança:<br>/alor Cobrado:<br>Joltivo do Encerramento:<br>Joldade do Encerramento:<br>Juidade do Encerramento:<br>Juidade Repavimentadora:<br>Tipo Pavimento Rua:<br>Tipo Pavimento Rua-Ret:<br>Tipo Pavimento Calçada:                                                                                                    | Dados<br>12/<br>Se<br>fi<br>NA<br>NA<br>CC<br>CC<br>11'<br>560<br>979<br>0UU                                                                                                    | do Encerrame<br>109/2012 07:25<br>rv. exec.<br>1ho/LM, em<br>m <sup>2</sup><br>100<br>0.00 %<br>0.00 %                                                                                                    | nto da Orde<br>38<br>pela equ<br>11.09.2<br>0 SERVIC<br>INA - OPEI<br>0 JOSE C<br>epavimenta<br>ONSTRUC<br>Área F<br>Área F           | on de Senvinger<br>on de Senvinger<br>on de                                                                                                    | riço<br>antonio<br>L<br>VA<br>Rua:<br>Rua-Ret:<br>Calçada:              | 1,00         | (m2)<br>(m2)<br>(m2)         |
| Data do Encerramento:<br>Parecer do Encerramento:<br>Área Pavimentação:<br>Comercial Atualizado:<br>Serviço Cobrado:<br>Percentual da Cobrança:<br>/alor Cobrado:<br>Motivo do Encerramento:<br>Jnidade do Encerramento:<br>Juidade do Encerramento:<br>Juidade Repavimentadora:<br>Tipo Pavimento Rua-Ret:<br>Tipo Pavimento Calçada:<br>Repo Pavimento Calçada-Re                                                                                                    | Dados<br>12/<br>Se<br>fi<br>NĂ<br>NĂ<br>CCC<br>CC<br>CC<br>111<br>560<br>979<br>0U                                                                                                    | do Encerrame<br>109/2012 07:25<br>rv. exec.<br>1ho/LM, em<br>m <sup>2</sup><br>100<br>0,00 %<br>0,00<br>NCLUSAO D<br>19 PETROL<br>56 FRANCISC<br>Dados de R<br>1 KAENA C<br>TROS                                                                                                    | nto da Orde<br>38<br>pela equ<br>11.09.2<br>O SERVIC<br>INA - OPEI<br>O JOSE C<br>epavimenta<br>ÓNSTRUC<br>Área F<br>Área F           | on de Servino<br>1 pe 01/.<br>0 12 01/.<br>0 CRACIONA<br>0 STA SIL<br>1 <u>qua</u><br>2 COES<br>2 avimento<br>2 avimento<br>2 avimento                                                                                                    | riço<br>antonio<br>L<br>VA<br>Rua:<br>Rua-Ret:<br>Calçada:<br>Calçada-R | 1.00<br>Ret: | (m2)<br>(m2)<br>(m2)<br>(m2) |
| Data do Encerramento:<br>Parecer do Encerramento:<br>Área Pavimentação:<br>Comercial Atualizado:<br>Serviço Cobrado:<br>Percentual da Cobrança:<br>/alor Cobrado:<br>Motivo do Encerramento:<br>Jnidade do Encerramento:<br>Jnidade do Encerramento:<br>Juidade Repavimento:<br>Juidade Repavimentadora:<br>Fipo Pavimento Rua:<br>Fipo Pavimento Calçada.<br>Ripo Pavimento Calçada.<br>Ripo Pavimento Calçada.                                                                                                    | Dados         12/           Se         fi           NÃ         CO           111         566           979         OU           at:         International and and and and and and and and and and                                                                                                    | do Encerrame<br>109/2012 07:25<br>rv. exec.<br>1ho/LM, em<br>m <sup>2</sup><br>100<br>0,00 %<br>0,00<br>0,00 %<br>0,00<br>0,00 %<br>0,00<br>0,00 %<br>0,00<br>0,00 %<br>0,00<br>0,00 %<br>0,00<br>0,00 %<br>19 PETROL<br>56 FRANCISC<br>Dados de R<br>1 KAENA C<br>TROS                                                                                                    | nto da Orde<br>38<br>pela equ<br>11.09.2<br>0 SERVIC<br>INA - OPEI<br>0 JOSE C<br>epavimenta<br>ONSTRUC<br>Área F<br>Área F           | em de Serv<br>ipe 01/<br>012 01/<br>0<br>0<br>RACIONA<br>0STA SIL<br>1<br>1<br>1<br>2<br>0<br>2<br>0<br>2<br>0<br>2<br>0<br>2<br>0<br>2<br>0<br>1<br>0<br>1<br>1<br>1<br>0<br>1<br>0<br>1<br>0<br>1<br>0<br>1<br>0<br>1<br>0<br>1<br>0<br>1<br>0<br>1<br>0<br>1<br>0<br>1<br>0<br>1<br>1<br>1<br>1<br>1<br>1<br>1<br>1<br>1<br>1<br>1<br>1<br>1                                                                                                    | riço<br>antonio<br>L<br>VA<br>Rua:<br>Rua-Ret:<br>Calçada:<br>Calçada-R | 1.00<br>let: | (m2)<br>(m2)<br>(m2)<br>(m2) |
| Data do Encerramento:<br>Parecer do Encerramento:<br>Área Pavimentação:<br>Comercial Atualizado:<br>Serviço Cobrado:<br>Percentual da Cobrança:<br>/alor Cobrado:<br>Motivo do Encerramento:<br>Jnidade do Encerramento:<br>Juidade do Encerramento:<br>Juidade Repavimentadora:<br>Fipo Pavimento Rua:<br>Fipo Pavimento Rua:<br>Fipo Pavimento Calçada:<br>Fipo Pavimento Calçada.<br>Repavimento Calçada.<br>Repavimento Calçada.<br>Repavimento Calçada.<br>Pata Retorno:<br>Disservação do Retorno:                                                                                                    | Dados         12/           Se         fi           NÃA         A           CCC         11'           566         979           OUU         11'           str         11'                                                                                                    | do Encerrame<br>109/2012 07:25<br>rv. exec.<br>1ho/LM, em<br>m <sup>2</sup><br>100<br>0,00 %<br>0,00 %<br>0,00 %<br>0,00 %<br>0,00 %<br>0,00 %<br>0,00 %<br>0,00 %<br>0,00 %<br>0,00 %<br>10 KAENA CI<br>TROS                                                                                                    | nto da Orde<br>38<br>pela equi<br>11.09.2<br>O SERVIC<br>INA - OPEI<br>10 JOSE C<br>epavimenta<br>ONSTRUC<br>Área F<br>Área F         | on de Servino<br>ipe 01/0<br>01/0<br>02<br>02<br>02<br>02<br>02<br>02<br>02<br>02<br>02<br>0                                                                                                    | riço<br>antonio<br>L<br>VA<br>Rua:<br>Rua-Ret:<br>Calçada:<br>Calçada-R | 1.00<br>let: | (m2)<br>(m2)<br>(m2)<br>(m2) |
| Data do Encerramento:<br>Parecer do Encerramento:<br>Área Pavimentação:<br>Comercial Atualizado:<br>Serviço Cobrado:<br>Percentual da Cobrança:<br>/alor Cobrado:<br>Motivo do Encerramento:<br>Juidade do Encerramento:<br>Juidade do Encerramento:<br>Juidade Repavimentadora:<br>Fipo Pavimento Rua:<br>Fipo Pavimento Rua:<br>Repavimento Calçada:<br>Repo Pavimento Calçada:<br>Retorno:<br>Deservação do Retorno:                                                                                                    | Dados         12/           Se         fi           NÃA         NÃA           NÃA         COC           11'         566           979         OU'           st:         Se                                                                                                    | do Encerrame<br>109/2012 07:25<br>rv. exec.<br>1ho/LM, em<br>m <sup>2</sup><br>100<br>0.00 %<br>0.00<br>0.00 %<br>0.00 %<br>0.00 %<br>0.00 %                                                                                                    | nto da Orde<br>38<br>pela equ<br>11.09.2<br>0 SERVIC<br>INA - OPEI<br>0 JOSE C<br>epavimenta<br>ONSTRUC<br>Área F<br>Área F           | em de Serv<br>ipe 01/<br>012 01/<br>012 01/     | riço<br>antonio<br>L<br>VA<br>Rua:<br>Rua-Ret:<br>Calçada:<br>Calçada-R | 1.00<br>let: | (m2)<br>(m2)<br>(m2)<br>(m2) |
| Data do Encerramento:<br>Parecer do Encerramento:<br>Área Pavimentação:<br>Comercial Atualizado:<br>Serviço Cobrado:<br>Percentual da Cobrança:<br>/alor Cobrado:<br>Motivo do Encerramento:<br>Jnidade do Encerramento:<br>Jnidade do Encerramento:<br>Jnidade Repavimentadora:<br>Tipo Pavimento Rua:<br>Tipo Pavimento Rua:<br>Tipo Pavimento Calçada:<br>Reportento:<br>Data Retorno:<br>Data Rejeição:                                                                                                    | Dados         12/           Se         fi           NÃA         NÃA           CCC         11'           560         979           OU         979           OU         11'           st:         11'                                                                                                    | do Encerrame<br>109/2012 07:25<br>rv. exec.<br>1ho/LM, em<br>m <sup>2</sup><br>100<br>0,00 %<br>0,00 %                                                                                                    | nto da Orde<br>38<br>pela equ<br>11.09.2<br>O SERVIC<br>INA - OPEI<br>0 JOSE C<br>epavimenta<br>ONSTRUC<br>Área F<br>Área F<br>Área F | em de Sen<br>ipe 01/<br>012 01/<br>012 01/<br>0 | riço<br>antonio<br>L<br>VA<br>Rua:<br>Rua-Ret:<br>Calçada:<br>Calçada-R | 1,00<br>ket: | (m2)<br>(m2)<br>(m2)<br>(m2) |
| Data do Encerramento:<br>Parecer do Encerramento:<br>Área Pavimentação:<br>Comercial Atualizado:<br>Serviço Cobrado:<br>Percentual da Cobrança:<br>/alor Cobrado:<br>Motivo do Encerramento:<br>Jnidade do Encerramento:<br>Jsuário do Encerramento:<br>Jsuário do Enceramento:<br>Jsuá | Dados         12/           Se         fi           NÃA         COC           11/2         COC           11/2         COC           11/2         COC           11/2         COC           11/2         COC           979         OU           out         COC           at:         Se                                                                                                    | do Encerrame<br>109/2012 07:25<br>rv. exec.<br>lho/IM, em<br>0<br>0<br>0.00 %<br>0.00<br>NCLUSAO D<br>19 PETROL<br>56 FRANCISC<br>Dados de R<br>1 KAENA C<br>TROS                                                                                                    | nto da Orde<br>38<br>pela equ<br>11.09.2<br>0 SERVIC<br>INA - OPEI<br>0 JOSE C<br>epavimenta<br>ONSTRUC<br>Área F<br>Área F           | o<br>c<br>c<br>c<br>c<br>c<br>c<br>c<br>c<br>c<br>c<br>c<br>c<br>c<br>c<br>c<br>c<br>c<br>c<br>c                                                                                                    | riço<br>antonio<br>L<br>VA<br>Rua:<br>Rua-Ret:<br>Calçada:<br>Calçada-R | 1,00<br>let: | ;<br>(m2)<br>(m2)<br>(m2)    |
| Data do Encerramento:<br>Parecer do Encerramento:<br>Área Pavimentação:<br>Comercial Atualizado:<br>Serviço Cobrado:<br>Percentual da Cobrança:<br>/alor Cobrado:<br>Motivo do Encerramento:<br>Jnidade do Encerramento:<br>Jnidade Repavimentadora:<br>Fipo Pavimento Rua:<br>Fipo Pavimento Rua:<br>Fipo Pavimento Rua:<br>Fipo Pavimento Calçada:<br>Fipo Pavimento Calçada.<br>Reparento Calçada.<br>Poservação do Retorno:<br>Data Rejeição:<br>Motivo da Rejeição:<br>Docerição da Reieição:                                                                                                    | Dados         12/           Se         fi           NÃA         0           COC         111           566         0           979         OU           st:         11           st:         11                                                                                                    | do Encerrame<br>109/2012 07:25<br>rv. exec.<br>1ho/IM, em<br>0<br>0<br>0<br>0<br>0<br>0<br>0<br>0<br>0<br>0<br>0<br>0<br>0                                                                                                    | nto da Orde<br>:38<br>pela equ<br>11.09.2<br>O SERVIC<br>INA - OPEI<br>:0 JOSE C<br>epavimenta<br>ÓNSTRUC<br>Área F<br>Área F         | em de Serv<br>ipe 01/.<br>012 01/.<br>0<br>0<br>0<br>0<br>0<br>0<br>0<br>0<br>0<br>0<br>0<br>0<br>0                                                                                                    | riço<br>antonio<br>L<br>VA<br>Rua:<br>Rua-Ret:<br>Calçada:<br>Calçada-R | 1,00<br>eet: | (m2)<br>(m2)<br>(m2)<br>(m2) |
| Data do Encerramento:<br>Parecer do Encerramento:<br>Área Pavimentação:<br>Comercial Atualizado:<br>Serviço Cobrado:<br>Percentual da Cobrança:<br>/alor Cobrado:<br>Motivo do Encerramento:<br>Jnidade do Encerramento:<br>Jnidade Repavimentadora:<br>Fipo Pavimento Rua:<br>Fipo Pavimento Rua:<br>Fipo Pavimento Rua:<br>Fipo Pavimento Calçada:<br>Fipo Pavimento Calçada.<br>Repata Retorno:<br>Disservação do Retorno:<br>Data Rejeição:<br>Motivo da Rejeição:<br>Descrição da Rejeição:                                                                                                    | Dados         12/           Se         fi           NA         0           CCC         111           566         979           OU         1           stt         1                                                                                                    | do Encerrame<br>109/2012 07:25<br>rv. exec.<br>lho/IM, em<br>(0<br>0,00 %<br>0,00<br>NCLUSAO D<br>19 PETROL<br>56 FRANCISC<br>Dados de R<br>1 KAENA C<br>TROS                                                                                                    | nto da Orde<br>:38<br>pela equ<br>11.09.2<br>0 SERVIC<br>INA - OPEI<br>0 JOSE C<br>epavimenta<br>ONSTRUC<br>Área F<br>Área F          | em de Serv<br>ipe 01/.<br>012 01/.<br>0<br>0<br>0<br>0<br>0<br>0<br>0<br>0<br>0<br>0<br>0<br>0<br>0                                                                                                    | riço<br>antonio<br>L<br>VA<br>Rua:<br>Rua-Ret:<br>Calçada:<br>Calçada-R | 1.00<br>ket: | (m2)<br>(m2)<br>(m2)<br>(m2) |
| Data do Encerramento:<br>Parecer do Encerramento:<br>Área Pavimentação:<br>Comercial Atualizado:<br>Serviço Cobrado:<br>Percentual da Cobrança:<br>/alor Cobrado:<br>Motivo do Encerramento:<br>Jnidade do Encerramento:<br>Jnidade do Encerramento:<br>Juidade Repavimentadora:<br>Tipo Pavimento Rua:<br>Tipo Pavimento Rua:<br>Tipo Pavimento Rua:<br>Tipo Pavimento Calçada:<br>Ripo Pavimento Calçada.<br>Repavimento Calçada.<br>Data Retorno:<br>Data Rejeição:<br>Motivo da Rejeição:<br>Descrição da Rejeição:                                                                                                    | Dados         12/           Se         fi           NÃ         A           CCO         111'           566         979           OUU         11'           st:         11'           st:         11'           st:         11'                                                                                                    | do Encerrame<br>109/2012 07:25<br>rv. exec.<br>1ho/LM, em<br>m <sup>2</sup><br>100<br>0,00 %<br>0,00<br>0,00 %<br>0,00<br>0,00 %<br>0,00<br>0,00 %<br>0,00<br>0,00 %<br>0,00<br>0,00 %<br>0,00<br>0,00 %<br>0,00<br>19 PETROL<br>56 FRANCISC<br>Dados de R<br>1 KAENA CI<br>TROS                                                                                                    | nto da Orde<br>38<br>pela equi<br>11.09.2<br>O SERVIC<br>INA - OPEI<br>10 JOSE C<br>epavimenta<br>ONSTRUC<br>Área F<br>Área F         | em de Serv<br>ipe 01/.<br>012 01/.<br>0<br>0<br>RACIONA<br>0STA SIL<br>1<br>1<br>1<br>2<br>0<br>2<br>0<br>2<br>0<br>2<br>0<br>2<br>0<br>2<br>0<br>2<br>0<br>1<br>0<br>1<br>1<br>1<br>1<br>1<br>1<br>1<br>1<br>1<br>1<br>1<br>1<br>1                                                                                                    | riço<br>antonio<br>L<br>VA<br>Rua:<br>Rua-Ret:<br>Calçada:<br>Calçada:  | 1.00<br>let: | (m2)<br>(m2)<br>(m2)         |
| Data do Encerramento: Parecer do Encerramento: Area Pavimentação: Comercial Atualizado: Serviço Cobrado: Percentual da Cobrança: /alor Cobrado: //alor Cobrado: //alor Cobrado                                                                                                    | Dados<br>12/<br>Se<br>fi<br>NĂA<br>NĂA<br>CCC<br>11'<br>560<br>979<br>OU'<br><br><br><br><br><br><br>                                                                                                    | do Encerrame<br>109/2012 07:25<br>rv. exec.<br>1ho/LM, em<br>m <sup>2</sup><br>100<br>0,00 %<br>0,00 %                                                                                                    | nto da Orde<br>38<br>pela equi<br>11.09.2<br>0 SERVIC<br>INA - OPEI<br>0 JOSE C<br>epavimenta<br>ONSTRUC<br>Área F<br>Área F          | em de Serv<br>ipe 01/<br>012 01/<br>0<br>0<br>0<br>0<br>0<br>0<br>0<br>0<br>0<br>0<br>0<br>0<br>0                                                                                                    | riço<br>antonio<br>L<br>VA<br>Rua:<br>Rua-Ret:<br>Calçada:<br>Calçada:  | .::          | (m2)<br>(m2)<br>(m2)         |
| Data do Encerramento: Parecer do Encerramento: Comercial Atualizado: Serviço Cobrado: Percentual da Cobrança: //alor Cobrado: //alor Cobrado:                                                                                                    | Dados         12/           Se         fi           NÃ         COC           111         560           979         OUT           st:         Se           st:         Se           st:         Se           st:         Se           st:         Se                                                                                                    | do Encerrame<br>109/2012 07:25<br>rv. exec.<br>1ho/LM, em<br>m <sup>2</sup><br>ioo<br>0.00 %<br>0.00<br>INCLUSAO D<br>19 PETROL<br>56 FRANCISC<br>Dados de R<br>1 KAENA CI<br>TROS<br>MACEITE                                                                                                    | nto da Orde<br>:38<br>pela equ<br>11.09.2<br>0 SERVIC<br>INA - OPEI<br>:0 JOSE C<br>epavimenta<br>ONSTRUC<br>Área F<br>Área F         | em de Serv<br>ipe 01/<br>012 01/<br>0<br>0<br>0<br>0<br>0<br>0<br>0<br>0<br>0<br>0<br>0<br>0<br>0                                                                                                    | riço<br>antonio<br>L<br>VA<br>Rua:<br>Rua-Ret:<br>Calçada:<br>Calçada-R | 1.00<br>let: | (m2)<br>(m2)<br>(m2)         |
| Data do Encerramento:<br>Parecer do Encerramento:<br>Área Pavimentação:<br>Comercial Atualizado:<br>Serviço Cobrado:<br>Percentual da Cobrança:<br>/alor Cobrado:<br>Inidade do Encerramento:<br>Juidade do Encerramento:<br>Juidade do Encerramento:<br>Juidade Repavimentadora:<br>Tipo Pavimento Rua:<br>Tipo Pavimento Rua:<br>Tipo Pavimento Rua:<br>Tipo Pavimento Calçada:<br>Tipo Pavimento Calçada:<br>Retorno:<br>Deservação do Retorno:<br>Data Rejeição:<br>Iotivo da Rejeição:<br>Serrição da Rejeição:<br>Secrição da Rejeição:<br>Secrição do Aceite:<br>Suário do Aceite:<br>Suário do Aceite:                                                                                                    | Dados         12/           Se         fi           NÃ         CCC           111         560           979         OU           00         SE           st:         1           st:         1           st:         1           SE         1           SE         1                                                                                                    | do Encerrame<br>109/2012 07:25<br>rv. exec.<br>1ho/LM, em<br>m <sup>2</sup><br>i00<br>0.00 %<br>0.00<br>INCLUSAO D<br>19 PETROL<br>56 FRANCISC<br>Dados de R<br>1 KAENA C<br>TROS<br>MACEITE                                                                                                    | nto da Orde<br>:38<br>pela equ<br>11.09.2<br>0 SERVIC<br>INA - OPEI<br>:0 JOSE C<br>epavimenta<br>ONSTRUC<br>Área F<br>Área F         | em de Sen<br>ipe 01/<br>012 01/<br>0<br>0<br>0<br>0<br>0<br>0<br>0<br>0<br>0<br>0<br>0<br>0<br>0                                                                                                    | riço<br>antonio<br>L<br>VA<br>Rua:<br>Rua-Ret:<br>Calçada:<br>Calçada-R | 1.00<br>ket: | (m2)<br>(m2)<br>(m2)<br>(m2) |
| Data do Encerramento:<br>Parecer do Encerramento:<br>Comercial Atualizado:<br>Serviço Cobrado:<br>Percentual da Cobrança:<br>falor Cobrado:<br>Notivo do Encerramento:<br>Inidade do Encerramento:<br>Inidade do Encerramento:<br>Inidade do Encerramento:<br>Inidade Repavimentadora:<br>Tipo Pavimento Rua:<br>Tipo Pavimento Rua:<br>Tipo Pavimento Rua:<br>Tipo Pavimento Calçada:<br>Retorno:<br>Disservação do Retorno:<br>Disservação do Retorno:<br>Disservação do Retorno:<br>Disservação do Retorno:<br>Situação da Rejeição:<br>Situação do Aceite:<br>Data Aceite:<br>Isuário do Aceite:                                                                                                    | Dados         12/           Se         fi           NÃA         CCC           11/1         CCC           11/1         CCC | do Encerrame<br>109/2012 07:25<br>rv. exec.<br>1ho/LM, em<br>m <sup>2</sup><br>100<br>0.00 %<br>0.00 %                                                                                                    | nto da Orde<br>38<br>pela equ<br>11.09.2<br>0 SERVIC<br>INA - OPEI<br>0 JOSE C<br>epavimenta<br>ONSTRUC<br>Área F<br>Área F           | em de Sen<br>ipe 01/.<br>012 01/.<br>012 0                                               | riço<br>antonio<br>L<br>VA<br>Rua:<br>Rua-Ret:<br>Calçada:<br>Calçada-R | 1.00<br>ket: | (m2)<br>(m2)<br>(m2)         |

O registro do Histórico Tipo Serviço Alterado conterá os seguintes dados:

Código Tipo do Serviço;

Data da inclusão do tipo de serviço;

٠

Matrícula do usuário que atualizou o tipo de serviço

No Histórico Motivos Não Encerradas, contém o motivo e a data de não execução da ordem de serviço programada. Caso uma ordem de serviço programada para um determinado dia, e foi finalizada por algum motivo de não encerramento, ela pode entrar na programação do dia seguinte. Em campo são feitos alguns registros em foto que são armazenadas no sistema. Para visualizar essas fotos, clique no *link Exibir Fotos da OS*.

Para imprimir a Ordem de Serviço - OS, clicar no botão Imprimir.

Para atualizar dados da Ordem de serviço, clicar no botão <u>Atualizar</u> e será exibida a tela abaixo.

Complemente as informações que julgar necessárias e clique novamente no botão <u>Atualizar</u> para concluir a operação.

#### Atualizar Ordem de Serviço Para atualizar uma ordem de serviço, informe os dados abaixo: Dados Gerais da Ordem de Serviço Dados da Ordem de Serviço TROCA DE HM 742 Tipo de Serviço:\* DIGITE AQUI SEUS COMENTÁRIOS PERTINENTES PARA A ATUALIZAÇÃO DOS DADOS. Observação: IMÓVEL LOCALIZADO ATRÁS ESTÁTUA DO HULK Ponto de Referência: Prioridade do Prioridade do NORMAL DE 1 A 5 DIAS NORMAL DE 1 A 5 DIAS ۲ Tipo Serviço Serviço Atual:\* Original: Cancelar Voltar Desfazer Atualizar Versão: Corretiva (Batch) 21/02/2018 - 24:12:06

## Tela Atualizar Ordem de Serviço

Acima, é possível alterar a prioridade da ordem de serviço, alterando o campo obrigatório **Prioridade do Serviço Atual**. Ao clicar no *link* do campo Número do RA (tela **Manter Ordem de Serviço**), será exibido o detalhe das informações filtradas sobre o Registro de Atendimento(RA).

|                                    | Da     | ados G | erais do Registro de Atendimento |          |     |
|------------------------------------|--------|--------|----------------------------------|----------|-----|
| lúmero do RA:                      | 37590  | 334    | Situação do RA:                  | PENDENTE |     |
| lúmero Manual:                     |        |        |                                  |          |     |
| Isuário que Abriu RA:              | 99784  | 979    | USUARIO ROTINA BATCH             |          |     |
| ipo de Solicitação:                | 712    | FISC   | ALIZACAO DA ANALISE              |          |     |
| specificação:                      | 958    | REV    | ISAO DE CONSUMO                  |          |     |
| ïpo de Atendimento:                | on     | -line  | 🔘 manual                         |          |     |
| ata do Atendimento:                | 08/05/ | 2012   |                                  |          |     |
| lora do Atendimento:               | 18:47  |        |                                  |          |     |
| empo de Espera para<br>tendimento: |        | às     |                                  |          |     |
| ata Prevista:                      | 07/06/ | 2012   |                                  |          |     |
| alor Sugerido:                     | 0,00   |        |                                  |          |     |
| leio de Solicitação:               | 4      | INTE   | RNO                              |          |     |
| Inidade de<br>Atendimento:         | 410    | CAR    | UARU                             |          |     |
| Inidade Atual:                     | 410    | CAR    | UARU                             |          |     |
| )bservação:                        |        |        |                                  |          | .:: |
|                                    |        | Da     | dos do Local da Ocorrência       |          |     |
|                                    |        |        | Dados do Solicitante             |          |     |
|                                    |        |        | Anexos                           |          |     |
|                                    |        | D      | ados da Última Tramitação        |          |     |
|                                    |        |        | Dados de Reiteração              |          |     |
|                                    |        |        | Dados da Reativação              |          |     |
|                                    |        |        | Dados do Encerramento            |          |     |
|                                    |        | 1      | Dados das OS associadas          |          |     |

## Tela Atualizar Ordem de Serviço - CAGEPA

Para a **CAGEPA**, a tela de **Atualizar Ordem de Serviço** é visualizada com um botão novo:

| Atualizar Ord                              | em de Serviço                                          |
|--------------------------------------------|--------------------------------------------------------|
| Para atualizar uma o                       | ordem de serviço, informe os dados abaixo:             |
|                                            | Dados Gerais da Ordem de Serviço                       |
|                                            | Dados da Ordem de Serviço                              |
| Tipo de Serviço:*                          | REPOSIC DE CALCAMENTO V                                |
| Observação:                                |                                                        |
| Ponto de<br>Referência:                    |                                                        |
| Prioridade do<br>Tipo Serviço<br>Original: | CAGEPA Prioridade do<br>Serviço Atual:* CAGEPA T       |
| Voltar Desfaze                             | r Cancelar Informar Dados Manutenção de Rede Atualizar |
|                                            | Versão: 3.58.0.0 (Batch) 07/08/2019 - 8:52:24          |

Esse botão é o Informar Dados Manutenção de Rede. Ele é visualizado para a CAGEPA, que está parametrizada para registrar dados de manutenção da rede, fazendo a integração do GSAN com o sistema SIGO, utilizado pela CAGEPA para tratar de serviços relacionados à manutenção de rede de água. Caso o **Tipo de serviço** associado ao tipo de especificação do registro de atendimento que gerou a ordem de serviço que está sendo atualizada tenha indicação de manutenção de rede (no exemplo acima, Reposição de Calçamento), a funcionalidade exibe o botão

Informar Dados Manutenção de Rede para atualizar os dados de manutenção da rede.

Clicando nele, é possível informar se haverá interrupção de serviços de Rede durante a execução do serviço. Selecionando SIM, informe a data prevista de execução e o prazo previsto de duração, selecionando se é prazo em dias ou horas. Caso não tenha condições de informar os dados, pode deixar em branco. Caso seja possível informá-los, clique em <u>Atualizar</u>. Feito isso, o sistema envia para o sistema SIGO, através de *webservice*, incluindo / atualizando os dados informados em base própria, para ser usada no envio das informações para o sistema SIGO e para a programação do serviço no GSANAS.

| Haverá interrupção dos serviços de rede? | ◯ Sim ◯ Não |            |  |
|------------------------------------------|-------------|------------|--|
|                                          |             |            |  |
| Data prevista:                           | 07/08/2019  |            |  |
| Hora prevista:                           | 12:00       |            |  |
| Duração prevista:                        | 2           | Dise Uorse |  |

## Dados do Encerramento da Ordem de Serviço, Dados de Repavimentação

Para obter os Dados do Encerramento da Ordem de Serviço, Dados de Repavimentação, clique no

botão Itela Manter Ordem de Serviço), será impresso o relatório com base nos parâmetros utilizados no filtro, conforme abaixo:

|                                                                                                    |                                                                                                    | GSAN - SI                                                    | ISTEMA DI<br>Filtrar (   | E GESTÃO<br>Ordem de Ser                                                                                                    | DE SANEA                                                                                                    | MENTO                            |                                                                                                    |                                                                                                    | PAG 1/2<br>09/04/2012<br>18:41:27                                                                                                    |
|----------------------------------------------------------------------------------------------------|----------------------------------------------------------------------------------------------------|--------------------------------------------------------------|--------------------------|----------------------------------------------------------------------------------------------------|----------------------------------------------------------------------------------------------------|----------------------------------|----------------------------------------------------------------------------------------------------|----------------------------------------------------------------------------------------------------|----------------------------------------------------------------------------------------------------|
|                                                                                                    |                                                                                                    |                                                              |                          | PARÂMETROS -                                                                                                    |                                                                                                    |                                  |                                                                                                    |                                                                                                    |                                                                                                    |
| Número da OS                                                                                                    | 3.                                                                                                    |                                                              |                          |                                                                                                    |                                                                                                    | Número do                        | RA:                                                                                                    |                                                                                                    |                                                                                                    |
| Ocumento de                                                                                                    | Cobrança:                                                                                                    |                                                              |                          |                                                                                                    |                                                                                                    | Situacao:                        | TODAS                                                                                                    |                                                                                                    |                                                                                                    |
| Indicador T:                                                                                                    | ipo de Serviço:                                                                                                    |                                                              |                          |                                                                                                    |                                                                                                    | Matricula                        | Imóvel:                                                                                                    |                                                                                                    |                                                                                                    |
| Código Clier                                                                                                    | ite:                                                                                                    |                                                              |                          |                                                                                                    |                                                                                                    | Período d                        | le Atendiment                                                                                                    | 0:                                                                                                    |                                                                                                    |
| Jnidade de (                                                                                                    | Jeração:                                                                                                    |                                                              |                          |                                                                                                    |                                                                                                    | Período o                        | de Geração: 3                                                                                                    |                                                                                                    | /2012                                                                                                    |
| Unidade Atus<br>Unidade Surv                                                                                                    | ii:                                                                                                    |                                                              |                          |                                                                                                    |                                                                                                    | Periodo (                        | le Encerramen                                                                                                    | 10:                                                                                                    |                                                                                                    |
| Município:                                                                                                    |                                                                                                    |                                                              |                          |                                                                                                    |                                                                                                    | Bairro                           | a rrograndçi                                                                                                    |                                                                                                    |                                                                                                    |
| Logradouro:                                                                                                    |                                                                                                    |                                                              |                          |                                                                                                    |                                                                                                    |                                  |                                                                                                    |                                                                                                    |                                                                                                    |
| Perfil do In                                                                                                    | aóvel: Todos                                                                                                    |                                                              |                          |                                                                                                    |                                                                                                    |                                  |                                                                                                    |                                                                                                    |                                                                                                    |
| Tipos de Se                                                                                                    | rviços: TODOS                                                                                                    |                                                              |                          |                                                                                                    |                                                                                                    |                                  |                                                                                                    |                                                                                                    |                                                                                                    |
| Motivos de l                                                                                                    | Incerramento: TODOS                                                                                                    |                                                              |                          |                                                                                                    |                                                                                                    |                                  |                                                                                                    |                                                                                                    |                                                                                                    |
| ORDEM DE                                                                                                    |                                                                                                    |                                                              |                          |                                                                                                    |                                                                                                    |                                  |                                                                                                    |                                                                                                    |                                                                                                    |
| SERVIÇO                                                                                                    | ESPECIFICAÇÃO                                                                                                    | NUMERO DO RA                                                 | IMÓVEL                   | SITUAÇÃO                                                                                                    | GERAÇÃO                                                                                                    | EMISSÃO                          | DERFIL DO<br>IMÓVEL                                                                                                    | UNI                                                                                                    | DADE ATUAL                                                                                                    |
| 8ERVIÇO<br>26484899                                                                                                    | ESPECIFICAÇÃO<br>CORTE                                                                                                    | NUMERO DO RA<br>37589522                                     | IMÓVEL<br>19             | SITUAÇÃO<br>Encerrada                                                                                                    | DATA DE<br>GERAÇÃO<br>15/03/2012                                                                                                    | EMISSÃO<br>15/03/2012            | DERFIL DO<br>IMÓVEL<br>NORMAL                                                                                                    | UNI<br>AFOGADOS DA                                                                                                    | INGAZ COMERCIAL                                                                                                    |
| 8ERVIÇO<br>26484899<br>26484893                                                                                                    | ESPECIFICAÇÃO<br>CORTE<br>FISCALIZACAO DE CORTE                                                                                                    | NUMERO DO RA<br>37589522                                     | IMÓVEL<br>19             | SITUAÇÃO<br>Encerrada<br>Pendente                                                                                                    | DATA DE<br>GERAÇÃO<br>15/03/2012<br>15/03/2012                                                                                                    | DATA DE<br>EMISSÃO<br>15/03/2012 | DERFIL DO<br>IMÓVEL<br>NORMAL<br>NORMAL                                                                                                    | UNI<br>AFOGADOS DA                                                                                                    | DADE ATUAL<br>INGAZ COMERCIAL<br>RCOVERDE                                                                                                    |
| 8ERVIÇO<br>26484899<br>26484893<br>26484886                                                                                                    | ESPECIFICAÇÃO<br>CORTE<br>FIECALIZACAO DE CORTE<br>FIECALIZACAO DE CORTE                                                                                                    | NUMERO DO RA<br>37589522                                     | IMÖVEL<br>19             | SITUAÇÃO<br>Encerrada<br>Pendente<br>Pendente                                                                                                    | DATA DE<br>GERAÇÃO<br>15/03/2012<br>15/03/2012<br>15/03/2012                                                                                                    | DATA DE<br>EMISSÃO<br>15/03/2012 | DERFIL DO<br>IMÓVEL<br>NORMAL<br>NORMAL                                                                                                    | UNI<br>AFOCADOS DA<br>AL                                                                                                    | DADE ATUAL<br>INGAZ COMERCIAL<br>RCOVERDE<br>RCOVERDE                                                                                                    |
| BERVIÇO           26484899           26484893           26484886           26484889                                                                                                    | ESPECIFICAÇÃO<br>CORTE<br>FISCALIZACAO DE CORTE<br>FISCALIZACAO DE CORTE<br>FISCALIZACAO DE CORTE                                                                                                    | NUMERO DO RA<br>37589522                                     | IMÓVEL<br>19             | SITUAÇÃO<br>Encerrada<br>Pendente<br>Pendente<br>Pendente                                                                                                    | DATA DE<br>GERAÇÃO<br>15/03/2012<br>15/03/2012<br>15/03/2012<br>15/03/2012                                                                                                    | DATA DE<br>EMISSÃO<br>15/03/2012 | DERFIL DO<br>IMÓVEL<br>NORMAL<br>NORMAL<br>NORMAL                                                                                                    | UNI<br>AFOGADOS DA<br>A<br>A<br>A<br>A<br>A<br>A                                                                                                    | DADE ATUAL<br>INGAZ COMERCIAL<br>RCOVERDE<br>RCOVERDE<br>RCOVERDE                                                                                                    |
| BERVIÇO           26484899           26484893           264848893           26484889           26484889           26484889                                                                                                    | ESPECIFICAÇÃO<br>CORTE<br>FISCALIZACAO DE CORTE<br>FISCALIZACAO DE CORTE<br>FISCALIZACAO DE CORTE<br>FISCALIZACAO DE CORTE                                                                                                    | NUMERO DO RA<br>37589522                                     | IMÓVEL<br>19             | SITUAÇÃO<br>Encerrada<br>Pendente<br>Pendente<br>Pendente<br>Pendente                                                                                                    | DATA DE<br>GERAÇÃO<br>15/03/2012<br>15/03/2012<br>15/03/2012<br>15/03/2012<br>15/03/2012                                                                                                    | DATA DE<br>EMISSÃO<br>15/03/2012 | PERFIL DO<br>IMÓVEL<br>NORMAL<br>NORMAL<br>NORMAL<br>NORMAL                                                                                                    | UNII<br>APOGADOS DA<br>N<br>A<br>N<br>N<br>N                                                                                                    | DADE ATUAL<br>INGAZ COMERCIAL<br>RCOVERDE<br>RCOVERDE<br>RCOVERDE<br>RCOVERDE                                                                                                    |
| BERVIÇO           26484899           26484893           26484893           26484886           26484889           26484888           26484888           26484887                                                                                                    | ESPECIPICAÇÃO<br>CORTE<br>FISCALIERCAO DE CORTE<br>FISCALIERCAO DE CORTE<br>FISCALIERCAO DE CORTE<br>FISCALIERCAO DE CORTE<br>FISCALIERCAO DE CORTE                                                                                                    | NUMERO DO RA<br>37589522                                     | IMÓVEL<br>19             | SITUAÇÃO<br>Encerrada<br>Pendente<br>Pendente<br>Pendente<br>Pendente                                                                                                    | DATA DE<br>GERAÇÃO<br>15/03/2012<br>15/03/2012<br>15/03/2012<br>15/03/2012<br>15/03/2012                                                                                                    | DATA DE<br>EMISSÃO<br>15/03/2012 | PERFIL DO<br>IMÓVEL<br>NORMAL<br>NORMAL<br>NORMAL<br>NORMAL<br>NORMAL                                                                                                    | UNII<br>AFOGADOS DA<br>N<br>N<br>N<br>N<br>N<br>N                                                                                                    | DADE ATUAL<br>INGAZ COMERCIAL<br>RCOVERDE<br>RCOVERDE<br>RCOVERDE<br>RCOVERDE<br>RCOVERDE                                                                                                    |
| <b>BERVIÇO</b><br>26484899<br>26484893<br>26484886<br>26484889<br>26484889<br>26484888<br>26484887<br>26484885                                                                                                    | ESPECIPICAÇÃO<br>CORTE<br>PIECALIERCAO DE CORTE<br>PIECALIERCAO DE CORTE<br>PIECALIERCAO DE CORTE<br>PIECALIERCAO DE CORTE<br>PIECALIERCAO DE CORTE<br>PIECALIERCAO DE CORTE                                                                                                    | NUMERO DO RA<br>37589522                                     | 180vel<br>19             | SITUAÇÃO<br>Encerrada<br>Pendente<br>Pendente<br>Pendente<br>Pendente<br>Pendente<br>Pendente                                                                                                 | DATA DE<br>GERAÇÃO<br>15/03/2012<br>15/03/2012<br>15/03/2012<br>15/03/2012<br>15/03/2012<br>15/03/2012                                                                                                    | 15/03/2012                       | PERFIL DO<br>IMÓVEL<br>NCIMAL<br>NCIMAL<br>NCIMAL<br>NCIMAL<br>NCIMAL<br>NCIMAL                                                                                           | UNTI<br>AFOCADOS DA<br>A<br>A<br>A<br>A<br>A<br>A<br>A<br>A<br>A<br>A<br>A<br>A<br>A<br>A<br>A<br>A<br>A<br>A                                                               | DADE ATUAL<br>INGAZ COMERCIAL<br>RCOVERDE<br>RCOVERDE<br>RCOVERDE<br>RCOVERDE<br>RCOVERDE<br>RCOVERDE                                                                                                    |
| SERVIÇO<br>26484899<br>26484893<br>26484886<br>26484889<br>26484889<br>26484889<br>26484885<br>26484885<br>26484881                                                                                                    | ESPECIPICAÇÃO<br>CORTE<br>PIECALIERCAO DE CORTE<br>PIECALIERCAO DE CORTE<br>PIECALIERCAO DE CORTE<br>PIECALIERCAO DE CORTE<br>PIECALIERCAO DE CORTE<br>PIECALIERCAO DE CORTE<br>PIECALIERCAO DE CORTE                                                                                                    | NUMERO DO RA<br>37589522                                     | IMÖVEL<br>19             | SITURÇÃO<br>Encerrada<br>Pendente<br>Pendente<br>Pendente<br>Pendente<br>Pendente<br>Pendente<br>Pendente                                                                                     | bATX DE           GREAÇÃO           15/03/2012           15/03/2012           15/03/2012           15/03/2012           15/03/2012           15/03/2012           15/03/2012           15/03/2012           15/03/2012           15/03/2012           15/03/2012           15/03/2012 | DATA DE<br>BRISSÃO<br>15/03/2012 | PERFLI DO<br>IMÓVEL<br>NORMAL<br>NORMAL<br>NORMAL<br>NORMAL<br>NORMAL<br>NORMAL<br>NORMAL                                                                                 | UNTI<br>AFOCADOS DA<br>A<br>A<br>A<br>A<br>A<br>A<br>A<br>A<br>A<br>A<br>A<br>A<br>A<br>A<br>A<br>A<br>A<br>A                                                               | DADE ATUAL<br>INGAZ COMERCIAL<br>RCOVERDE<br>RCOVERDE<br>RCOVERDE<br>RCOVERDE<br>RCOVERDE<br>RCOVERDE<br>RCOVERDE                                                                                                    |
| BERVIÇO<br>26484899<br>26484893<br>26484886<br>26484889<br>26484889<br>26484889<br>26484887<br>26484885<br>26484885<br>26484881<br>26484979                                                                                                    | ESPECIFICAÇÃO<br>CONTE<br>FISCALIZACAO DE CONTE<br>FISCALIZACAO DE CONTE<br>FISCALIZACAO DE CONTE<br>FISCALIZACAO DE CONTE<br>FISCALIZACAO DE CONTE<br>FISCALIZACAO DE CONTE<br>FISCALIZACAO DE CONTE<br>FISCALIZACAO DE CONTE                                                                                                    | NTMERO DO RA<br>37589522<br>37589622<br>37589622             | 19<br>19<br>57860162     | SITUAÇÃO<br>Encerrada<br>Pendente<br>Pendente<br>Pendente<br>Pendente<br>Pendente<br>Pendente<br>Encerrada                                                                                    | DATA DE<br>GERAÇÃO<br>15/03/2012<br>15/03/2012<br>15/03/2012<br>15/03/2012<br>15/03/2012<br>15/03/2012<br>15/03/2012<br>15/03/2012                                                                                                    | DATA DE<br>2012/03/2012          | PERFLI DO<br>IMÓVEL<br>NORMAL<br>NORMAL<br>NORMAL<br>NORMAL<br>NORMAL<br>NORMAL<br>NORMAL<br>NORMAL                                                                       | UNTI<br>AFOCADOS DA<br>A<br>A<br>A<br>A<br>A<br>A<br>A<br>A<br>A<br>A<br>A<br>A<br>A<br>A<br>A<br>COORDENACAO DE E                                                          | DADE ATUAL<br>INGAZ COMERCIAL<br>RCOVERDE<br>RCOVERDE<br>RCOV |
| 82870100<br>26484899<br>26484893<br>26484889<br>26484889<br>26484889<br>26484889<br>26484887<br>26484885<br>26484881<br>26484881<br>26484979<br>26484897                                                                                                    | ESPECTFICAÇÃO<br>CONTE<br>FISCALIZACAO DE CONTE<br>FISCALIZACAO DE CONTE<br>FISCALIZACAO DE CONTE<br>FISCALIZACAO DE CONTE<br>FISCALIZACAO DE CONTE<br>FISCALIZACAO DE CONTE<br>FISCALIZACAO DE CONTE<br>INST.DE RAMAL PRED.AZUA C/INSTAL.                                                                                                    | NUMERO DO RA<br>37589522                                     | 19<br>19<br>57860162     | SITUAÇÃO<br>Encerrada<br>Pendente<br>Pendente<br>Pendente<br>Pendente<br>Pendente<br>Pendente<br>Encerrada<br>Pendente                                                                        | DATA DE<br>GERAÇÃO<br>15/03/2012<br>15/03/2012<br>15/03/2012<br>15/03/2012<br>15/03/2012<br>15/03/2012<br>15/03/2012<br>15/03/2012<br>15/03/2012                                                                                                    | DATA DE<br>2012/03/2012          | PERFIL DO<br>INOVAL<br>NORMAL<br>NORMAL<br>NORMAL<br>NORMAL<br>NORMAL<br>NORMAL<br>NORMAL<br>NORMAL                                                                       | UNTI<br>AFOCADOS DA<br>A<br>A<br>A<br>A<br>A<br>A<br>A<br>A<br>A<br>A<br>A<br>A<br>A<br>A<br>COORDENACAO DE S<br>A                                                          | DADE ATUAL<br>INGAZ COMERCIAL<br>RCOVERDE<br>RCOVERDE<br>RCOVERDE<br>RCOVERDE<br>RCOVERDE<br>RCOVERDE<br>RCOVERDE<br>RCOVERDE<br>RCOVERDE<br>RCOVERDE<br>RCOVERDE<br>RCOVERDE                                                                                                    |
| SERVIÇO           26484899           26484893           26484893           26484889           26484889           26484889           26484889           26484889           26484889           26484889           26484889           26484889           26484881           26484881           26484897           26484897           26484894                                                                                                    | ESPECIFICAÇÃO<br>CORTE<br>FISCALIZACAO DE CORTE<br>FISCALIZACAO DE CORTE<br>FISCALIZACAO DE CORTE<br>FISCALIZACAO DE CORTE<br>FISCALIZACAO DE CORTE<br>FISCALIZACAO DE CORTE<br>INST. DE RAMAL PRED.AJUA C/INSTAL.<br>FISCALIZACAO DE CORTE                                                                                                    | NUMERO DO RA<br>37589522                                     | IMÖVEL<br>19<br>57860162 | SITURÇÃO<br>Encerrada<br>Pendente<br>Pendente<br>Pendente<br>Pendente<br>Pendente<br>Encerrada<br>Pendente<br>Pendente                                                                        | DATA DE<br>GERAÇÃO<br>15/03/2012<br>15/03/2012<br>15/03/2012<br>15/03/2012<br>15/03/2012<br>15/03/2012<br>15/03/2012<br>15/03/2012<br>15/03/2012                                                                                                    | DATA DE<br>RATSSÃO<br>15/03/2012 | PERFIL DO<br>INOVAL<br>NORMAL<br>NORMAL<br>NORMAL<br>NORMAL<br>NORMAL<br>NORMAL<br>NORMAL<br>NORMAL<br>NORMAL                                                             | UNTI<br>AFOCADOS DA<br>A<br>A<br>A<br>A<br>A<br>A<br>A<br>COORDINACAO DE E<br>A<br>A<br>A<br>A<br>A<br>A<br>A<br>A<br>A<br>A<br>A<br>A                                      | DADE ATURE<br>INGAR COMERCIAL<br>RCOVERDE<br>RCOVERDE<br>RCOVERDE<br>RCOVERDE<br>RCOVERDE<br>REOVERDE<br>REOVERDE<br>REOVERDE<br>RCOVERDE                                                                                                    |
| 8287VIç0<br>24484899<br>26484893<br>26484895<br>26484899<br>26484895<br>26484897<br>26484891<br>26484979<br>2648497<br>26484997<br>26484997                                                                                                    | ESPECTFICAÇÃO<br>CONTE<br>FISCALIZACAO DE CONTE<br>FISCALIZACAO DE CONTE<br>FISCALIZACAO DE CONTE<br>FISCALIZACAO DE CONTE<br>FISCALIZACAO DE CONTE<br>FISCALIZACAO DE CONTE<br>INST. DE RAMAL PRED.AJUA C/INSTAL.<br>FISCALIZACAO DE CONTE<br>FISCALIZACAO DE CONTE<br>FISCALIZACAO DE CONTE                                                                                                    | NUMERO DO RA<br>37589522                                     | IMÖVEL<br>19<br>57860162 | SITURÇÃO<br>Encerrada<br>Pendente<br>Pendente<br>Pendente<br>Pendente<br>Pendente<br>Pendente<br>Pendente<br>Pendente<br>Pendente                                                             | DATA DE<br>GERAÇÃO<br>15/03/2012<br>15/03/2012<br>15/03/2012<br>15/03/2012<br>15/03/2012<br>15/03/2012<br>15/03/2012<br>15/03/2012<br>15/03/2012<br>15/03/2012                                                                                                    | DATA DE<br>TREESKO<br>15/03/2012 | PREFIL DO<br>INGVAL<br>NCHAL<br>NCHAL<br>NCHAL<br>NCHAL<br>NCHAL<br>NCHAL<br>NCHAL<br>NCHAL<br>NCHAL<br>NCHAL                                                             | UNTI<br>AFOCADOS DA<br>A<br>A<br>A<br>A<br>A<br>A<br>A<br>COORDENACÃO DE E<br>A<br>A<br>A<br>A<br>A<br>A<br>A<br>A<br>A<br>A<br>A<br>A<br>A<br>A<br>A<br>A<br>A<br>A        | DADE ATURL<br>INGAR COMERCIAL<br>RCOVERDE<br>RCOVERDE<br>RCOVERDE<br>RCOVERDE<br>RCOVERDE<br>RCOVERDE<br>RCOVERDE<br>RCOVERDE<br>RCOVERDE<br>RCOVERDE                                                                                                    |
| BERVIÇO<br>26484899<br>26484893<br>2648489<br>2648489<br>2648489<br>2648489<br>2648489<br>2648489<br>2648489<br>2648497<br>26484897<br>26484897<br>2648489                                                                                                    | ESPECTFICAÇÃO<br>CORTE<br>FISCALIZACAO DE CORTE<br>FISCALIZACAO DE CORTE<br>FISCALIZACAO DE CORTE<br>FISCALIZACAO DE CORTE<br>FISCALIZACAO DE CORTE<br>FISCALIZACAO DE CORTE<br>INST.DE RAMAL PRED.AGUA C/INSTAL.<br>FISCALIZACAO DE CORTE<br>FISCALIZACAO DE CORTE<br>FISCALIZACAO DE CORTE<br>FISCALIZACAO DE CORTE<br>FISCALIZACAO DE CORTE                                                                                                    | NUMERO DO RA<br>37589522<br>                                 | IMÖVEL<br>19<br>57860162 | SITURÇÃO<br>Encerrada<br>Pendente<br>Pendente<br>Pendente<br>Pendente<br>Pendente<br>Encerrada<br>Pendente<br>Pendente<br>Pendente<br>Pendente                                                | DATA DE<br>GERAÇÃO<br>15/03/2012<br>15/03/2012<br>15/03/2012<br>15/03/2012<br>15/03/2012<br>15/03/2012<br>15/03/2012<br>15/03/2012<br>15/03/2012<br>15/03/2012                                                                                                    | 09/04/2012                       | PREFIL DO<br>INGVAL<br>NOIMAL<br>NOIMAL<br>NOIMAL<br>NOIMAL<br>NOIMAL<br>NOIMAL<br>NOIMAL<br>NOIMAL<br>NOIMAL<br>NOIMAL<br>NOIMAL                                         | UNTI<br>AFOCADOS DA<br>AU<br>AU<br>AU<br>AU<br>AU<br>AU<br>AU<br>AU<br>AU<br>AU<br>AU<br>AU<br>AU                                                                           | DADE ATURE INGAE COMERCIAL RCOVERDE RCOVERDE RCOVERDE RCOVERDE RCOVERDE RCOVERDE RCOVERDE RCOVERDE RCOVERDE RCOVERDE RCOVERDE RCOVERDE RCOVERDE                                                                                                    |
| 82871,00<br>2.6484,899<br>2.6484,893<br>2.6484,893<br>2.6484,899<br>2.6484,899<br>2.6484,895<br>2.6484,895<br>2.6484,8                                                                                                    | ESPECTFICAÇÃO<br>COETE<br>FISCALIZACAO DE CORTE<br>FISCALIZACAO DE CORTE<br>FISCALIZACAO DE CORTE<br>FISCALIZACAO DE CORTE<br>FISCALIZACAO DE CORTE<br>FISCALIZACAO DE CORTE<br>FISCALIZACAO DE CORTE<br>FISCALIZACAO DE CORTE<br>FISCALIZACAO DE CORTE<br>FISCALIZACAO DE CORTE<br>FISCALIZACAO DE CORTE<br>FISCALIZACAO DE CORTE<br>FISCALIZACAO DE CORTE                                                                                                    | NUMERO DO RA<br>37589522<br>37589522<br>37589622<br>37589622 | IMÖVEL<br>19<br>57860162 | SITURÇÃO<br>Encerrada<br>Pendente<br>Pendente<br>Pendente<br>Pendente<br>Pendente<br>Encerrada<br>Pendente<br>Pendente<br>Pendente<br>Pendente<br>Pendente<br>Pendente                        | DATA DE<br>GERAÇÃO<br>15/03/2012<br>15/03/2012<br>15/03/2012<br>15/03/2012<br>15/03/2012<br>15/03/2012<br>15/03/2012<br>15/03/2012<br>15/03/2012<br>15/03/2012<br>15/03/2012                                                                                                    | 09/04/2012                       | PREFIL DO<br>INGVEL<br>NOIMAL<br>NOIMAL<br>NOIMAL<br>NOIMAL<br>NOIMAL<br>NOIMAL<br>NOIMAL<br>NOIMAL<br>NOIMAL<br>NOIMAL<br>NOIMAL<br>NOIMAL                               | CONTROLOUS DA<br>AFOCADOS DA<br>A<br>A<br>A<br>A<br>A<br>A<br>COORDENACAO DE<br>A<br>A<br>A<br>A<br>A<br>A<br>A<br>A<br>A<br>A<br>A<br>A<br>A<br>A<br>A<br>A<br>A<br>A<br>A | DADE ATURE INGAE COMERCIAL RCOVERDE RCOVERDE RCOVERDE RCOVERDE RCOVERDE RCOVERDE RCOVERDE RCOVERDE RCOVERDE RCOVERDE RCOVERDE RCOVERDE RCOVERDE RCOVERDE RCOVERDE                                                                                                    |
| 888V1Q0<br>26484899<br>26484893<br>2648489<br>2648489<br>2648489<br>2648489<br>2648489<br>2648489<br>264849<br>264849<br>26489<br>26489<br>26592<br>26592 | ESPECTFICAÇÃO<br>CORTE<br>FISCALIZACAO DE CORTE<br>FISCALIZACAO DE CORTE<br>FISCALIZACAO DE CORTE<br>FISCALIZACAO DE CORTE<br>FISCALIZACAO DE CORTE<br>FISCALIZACAO DE CORTE<br>FISCALIZACAO DE CORTE<br>FISCALIZACAO DE CORTE<br>FISCALIZACAO DE CORTE<br>FISCALIZACAO DE CORTE<br>FISCALIZACAO DE CORTE<br>FISCALIZACAO DE CORTE<br>FISCALIZACAO DE CORTE<br>FISCALIZACAO DE CORTE                                                                                                    | NUMERO DO RA<br>37589522                                     | 18072L<br>19<br>57860162 | SITURÇÃO<br>Encerrada<br>Pendente<br>Pendente<br>Pendente<br>Pendente<br>Pendente<br>Encerrada<br>Pendente<br>Pendente<br>Pendente<br>Pendente<br>Pendente<br>Pendente<br>Pendente            | DATA DB<br>GERAÇÃO<br>15/03/2012<br>15/03/2012<br>15/03/2012<br>15/03/2012<br>15/03/2012<br>15/03/2012<br>15/03/2012<br>15/03/2012<br>15/03/2012<br>15/03/2012<br>15/03/2012<br>15/03/2012                                                                                            | 09/04/2012                       | PREFIL DO<br>INGVEL<br>NOIMAL<br>NOIMAL<br>NOIMAL<br>NOIMAL<br>NOIMAL<br>NOIMAL<br>NOIMAL<br>NOIMAL<br>NOIMAL<br>NOIMAL<br>NOIMAL<br>NOIMAL<br>NOIMAL<br>NOIMAL           | UNTI<br>AFOCADOS DA<br>AU<br>AU<br>AU<br>AU<br>AU<br>AU<br>AU<br>AU<br>AU<br>AU<br>AU<br>AU<br>AU                                                                           | DADE ATURE INGAE COMERCIAL RCOVERDE RCOVERDE RCOVERDE RCOVERDE RCOVERDE RCOVERDE RCOVERDE RCOVERDE RCOVERDE RCOVERDE RCOVERDE RCOVERDE RCOVERDE RCOVERDE RCOVERDE RCOVERDE RCOVERDE RCOVERDE RCOVERDE RCOVERDE                                                                                                    |
| BRVIQ0<br>2648489<br>2648489<br>2648489<br>2648489<br>2648489<br>2648489<br>2648489<br>2648489<br>2648489<br>2648489<br>264849<br>264849<br>26489<br>26489<br>264                                                                                                    | ESPECTFICAÇÃO<br>CORTE<br>FISCALIZACAO DE CORTE<br>FISCALIZACAO DE CORTE<br>FISCALIZACAO DE CORTE<br>FISCALIZACAO DE CORTE<br>FISCALIZACAO DE CORTE<br>FISCALIZACAO DE CORTE<br>INST.DE RAMAL PRED.AUJA C/INSTAL.<br>FISCALIZACAO DE CORTE<br>FISCALIZACAO DE CORTE<br>FISCALIZACAO DE CORTE<br>FISCALIZACAO DE CORTE<br>FISCALIZACAO DE CORTE<br>FISCALIZACAO DE CORTE<br>FISCALIZACAO DE CORTE                                                                                         | NUMERO DO RA<br>37589522<br>37589522<br>37589622<br>37589622 | 18072L<br>19<br>57860162 | SITURÇÃO<br>Encerrada<br>Pendente<br>Pendente<br>Pendente<br>Pendente<br>Pendente<br>Pendente<br>Pendente<br>Pendente<br>Pendente<br>Pendente<br>Pendente<br>Pendente<br>Pendente<br>Pendente | DATA DE<br>GERAÇÃO<br>15/03/2012<br>15/03/2012<br>15/03/2012<br>15/03/2012<br>15/03/2012<br>15/03/2012<br>15/03/2012<br>15/03/2012<br>15/03/2012<br>15/03/2012<br>15/03/2012<br>15/03/2012                                                                                            | 09/04/2012                       | PREFIL DO<br>INGVEL<br>NOIMAL<br>NOIMAL<br>NOIMAL<br>NOIMAL<br>NOIMAL<br>NOIMAL<br>NOIMAL<br>NOIMAL<br>NOIMAL<br>NOIMAL<br>NOIMAL<br>NOIMAL<br>NOIMAL<br>NOIMAL<br>NOIMAL | UNTI<br>AFOCADOS DA<br>A<br>A<br>A<br>A<br>A<br>A<br>A<br>COORDENACAO DE S<br>A<br>A<br>A<br>A<br>A<br>A<br>A<br>A<br>A<br>A<br>A<br>A<br>A<br>A<br>A<br>A<br>A<br>A<br>A   | DADE ATURE INGAE COMERCIAL RCOVERDE RCOVERDE RCOVERDE RCOVERDE RCOVERDE RCOVERDE RCOVERDE RCOVERDE RCOVERDE RCOVERDE RCOVERDE RCOVERDE RCOVERDE RCOVERDE RCOVERDE RCOVERDE RCOVERDE RCOVERDE RCOVERDE RCOVERDE                                                                                                    |
| BRNT.00<br>26484899<br>26484893<br>26484893<br>26484899<br>26484899<br>26484899<br>26484897<br>26484897<br>26484897<br>26484897<br>2648497<br>2648497<br>2648499<br>2648499<br>2648499<br>2648499<br>2648499<br>2648499<br>2648499<br>2648499<br>2648499<br>2648499<br>2648499<br>2648499<br>2648499<br>2648499<br>2648499<br>2648499<br>2648499<br>2648499<br>2648499<br>2648499<br>2648499<br>2648499<br>2648499<br>2648499<br>264849<br>2648499<br>2648499<br>2648499<br>2648499<br>2648499<br>2648499<br>264849<br>26489<br>264849<br>264849<br>264849<br>26489<br>26489<br>26589<br>26589<br>26589<br>26589<br>26589<br>26589<br>26589<br>26589<br>26589<br>26589<br>26599<br>26589<br>26599<br>26599<br>26599<br>26599<br>26599<br>26599<br>26599<br>26599                                                                                                    | ESPECTFICAÇÃO<br>CONTE<br>FISCALIZACAD DE CONTE<br>FISCALIZACAD DE CONTE | NUMERO DO RA<br>37589522                                     | IMÖVEL<br>19<br>57860162 | SITURÇÃO<br>Encerrada<br>Pendente<br>Pendente<br>Pendente<br>Pendente<br>Pendente<br>Pendente<br>Pendente<br>Pendente<br>Pendente<br>Pendente<br>Pendente<br>Pendente<br>Pendente<br>Pendente | DATA DE<br>GERAÇÃO<br>15/03/2012<br>15/03/2012<br>15/03/2012<br>15/03/2012<br>15/03/2012<br>15/03/2012<br>15/03/2012<br>15/03/2012<br>15/03/2012<br>15/03/2012<br>15/03/2012<br>15/03/2012<br>15/03/2012                                                                              | DATA DE<br>ERISSÃO<br>15/03/2012 | PREFIL DO<br>INGVAL<br>NORMAL<br>NORMAL<br>NORMAL<br>NORMAL<br>NORMAL<br>NORMAL<br>NORMAL<br>NORMAL<br>NORMAL<br>NORMAL<br>NORMAL<br>NORMAL<br>NORMAL<br>NORMAL<br>NORMAL | UNTI<br>APOCADOS DA<br>A<br>A<br>A<br>A<br>A<br>A<br>A<br>COORDENACAO DE S<br>A<br>A<br>A<br>A<br>A<br>A<br>A<br>A<br>A<br>A<br>A<br>A<br>A<br>A<br>A<br>A<br>A<br>A<br>A   | DADE ATURL INGAL - COMERCIAL RCOVERDE RCOVERDE RCOVERDE RCOVERDE RCOVERDE RCOVERDE RCOVERDE RCOVERDE RCOVERDE RCOVERDE RCOVERDE RCOVERDE RCOVERDE RCOVERDE RCOVERDE RCOVERDE RCOVERDE RCOVERDE RCOVERDE RCOVERDE RCOVERDE                                                                                                    |

## Encerrar Ordem de Serviço

Para algumas empresas, apenas a unidade organizacional geradora da Ordem de Serviço pode

encerrá-la. Nesse caso, para Encerrar a Ordem de Serviço, clique no botão **Encerrar** (tela **Consultar Ordem de Serviço**), e será exibida a tela onde deverá ser fornecido o *Motivo do Encerramento*.

Dados do Encerramento da Ordem de Serviço, Dados de Repavimentação, Dados do Encerramento da Ordem de Serviço, Dados de Repavimentação, Dados do Encerramento da Ordem de Serviço, Dados de Repavimentação.

| Dados Gerais da Ordem de Serviço |                    |                           |          |  |  |  |
|----------------------------------|--------------------|---------------------------|----------|--|--|--|
| D                                | ados do Encerramen | to da Ordem de Serviço    |          |  |  |  |
| Data do Encerramento:*           | 10/04/2012         | dd/mm/aaaa hh:mm:ss       |          |  |  |  |
| Motivo do Encerramento:*         |                    |                           | •        |  |  |  |
| Voltar                           |                    | Gerar OS Eiscalização Enc | orrar    |  |  |  |
| Voltar                           |                    |                           | , circar |  |  |  |
|                                  |                    |                           |          |  |  |  |
|                                  |                    |                           |          |  |  |  |
|                                  |                    |                           |          |  |  |  |
|                                  |                    |                           |          |  |  |  |
|                                  |                    |                           |          |  |  |  |

Dados do Encerramento da Ordem de Serviço, Dados de Repavimentação

A data de execução será registrada, apenas, para as O.S. encerradas com motivos de encerramento que tenha indicação de serviço executado.

Dados do Encerramento da Ordem de Serviço, Dados de Repavimentação, Dados do Encerramento da Ordem de Serviço, Dados de Repavimentação

Informe a Hora de Execução, no formato hh:mm (hora, minuto).

Por solicitação da **Compesa**, foi alterada a funcionalidade do dispositivo móvel, que registra as fotos de anormalidade de leitura, para ser adequada quanto ao registrar a foto com a assinatura de recebimento da comunicação para o usuário.

A funcionalidade de encerramento de ordem de serviço, referente à ligação de esgoto do imóvel factível faturável, também foi adequada para tornar obrigatório anexar a foto realizada em campo no encerramento da Ordem de Serviço.

A funcionalidade de encerramento automático da ordem de serviço de conexão de esgoto foi alterada, para que não seja encerrada com conclusão de serviço, caso não tenha foto anexada. A ordem de serviço ficará sem encerramento até que o usuário encerre usando a funcionalidade padrão do GSAN, anexando a foto.

## Encerrar Ordem de Serviço com Foto

| Gean > Atendimento ao   | Publico > Or  | dem de Servico - S  | Manter Ordem de Servir   |
|-------------------------|---------------|---------------------|--------------------------|
| - Osan - Atenuinento au | FUDIICO -> OI | delli de Servico -> | maniter ordeni de Servio |

| Encerrar Ordem de S         | Serviço                                            |
|-----------------------------|----------------------------------------------------|
|                             | Dados Gerais da Ordem de Serviço                   |
|                             | Dados do Encerramento da Ordem de Serviço          |
| Data do Encerramento:*      | 04/11/2013 dd/mm/aaaa                              |
| Motivo do<br>Encerramento:* | CONCLUSAO DO SERVICO -                             |
| Data de Execução: *         | 04/11/2013 dd/mm/aaaa                              |
| Hora de Execução: *         | 08:00                                              |
| Parecer do<br>Encerramento: |                                                    |
| Anexar Foto:                | SELECIONAR ARQUIVO Nenhum arquivo selecionado.     |
| Observação para a Foto:     | 0/200                                              |
| Arquivos Informados:        | Adicionar                                          |
| Remover Arquivo             | Observação                                         |
| 8                           |                                                    |
|                             |                                                    |
| Voltar Desfazer             | Gerar OS Fiscalização Informar Atividades Encerrar |

Na funcionalidade *Encerrar Ordem de Serviço*, quando a ordem de serviço for seletiva de hidrômetro, terá uma validação para que a data de execução informada não seja menor que a data atual menos três dias, independentemente da data de geração da ordem de serviço. No caso da CAERN, de acordo com a parametrização do motivo do encerramento, o sistema contemplará a ordem de serviço de fiscalização e de atualização da base cadastral.

Ao clicar no botão Encerrar, o sistema solicita a confirmação, conforme tela abaixo:

| Confirm | nação                                                                |         | X |
|---------|----------------------------------------------------------------------|---------|---|
| 1       | Deseja encerrar o registro atendimento associado à ordem de serviço? | Sim Não |   |

Caso seja confirmado o encerramento (*Sim*), será exibida a tela abaixo, e, caso tenha sido informado o número do celular na abertura do Registro de Atendimento, o sistema enviará um *SMS* para o cliente: *Prezado cliente: a COMPESA informa que sua Ordem de Serviço xxx associada ao Registro de Atendimento número YYYY foi concluída e encerrada com sucesso*.

Caso a Ordem de serviço seja encerrada com motivo diferente de *conclusão do serviço*, o cliente não receberá a mensagem.

| Sucesso                                                       |               |
|---------------------------------------------------------------|---------------|
| Ordem de Serviço de código 30870526 encerrada com<br>sucesso. |               |
| Menu Principal                                                | <u>Voltar</u> |
|                                                               |               |

Ao clicar no botão Informar Atividades, o sistema permite manter dados das atividades da Ordem de Serviço, conforme tela abaixo:

| lumero da l | 05:        | 20036;          |           |         |           |
|-------------|------------|-----------------|-----------|---------|-----------|
| ncerramer   | nto:       | 20/06/2012      |           |         |           |
| tividade:   |            | R               |           |         | ۲         |
| Execução d  | as Ativida | des:            |           |         | Adicionar |
| Remover     | Código     | •               | Atividade | Horas   | Material  |
| 8           | 1          | ATIVIDADE UNICA |           | $\odot$ | r         |
|             |            |                 |           |         |           |

Quando clicado no botão Gerar OS Fiscalização, o sistema permite gerar OS de fiscalização para o serviço realizado e concluído.

Informe, obrigatoriamente, o *Tipo de Serviço*, e selecione uma das opções disponibilizada pelo sistema, referente a *Prioridade do Serviço Atual*. O sistema preenche o campo *Prioridade do Tipo Serviço Original* com base em parâmetro previamente definido.

| ira gerar una ordeni de s                | erviço, informe os dad | os abaixo. |                                 |                |   |
|------------------------------------------|------------------------|------------|---------------------------------|----------------|---|
|                                          |                        | Dados da   | Ordem de Serviço                |                |   |
| ipo de Serviço:*                         | FISCALIZACAO -         |            |                                 |                |   |
| Ordem de Serviço de<br>Referência:       | 25638559 CORTE         | E          |                                 |                |   |
| )bservação:                              |                        |            |                                 | .tt            |   |
| /alor do Serviço<br>)riginal:*           | 0                      |            |                                 |                |   |
| Prioridade do Tipo<br>Serviço Original:* | URGENTE - INICIO       | ATE :      | Prioridade do<br>Serviço Atual: | INICIO ATE 24H | - |

## Ordem de Serviço Impressa

|                                                     | AV PEREIRA DA<br>32154100                                | SILVA, 1285, JD SA         | NTA ROSALIA, Cep: | 18095-340    | Data da emissão<br>Hora da emissão | : 07/02/2018<br>: 09:59:20 |
|-----------------------------------------------------|----------------------------------------------------------|----------------------------|-------------------|--------------|------------------------------------|----------------------------|
|                                                     |                                                          | Solicitação de Ma          | anutenção de Águ  | а            | Data do Roteiro:                   |                            |
| Vúmero da OS:                                       | 01127701                                                 | Data: 07/02/201            | 8 RA nº: 1        | 280755       | Data: 07/02/201                    | 8                          |
| Serviço: 573                                        | - VAZAMENTO DE A                                         | GUA NO CAVALETE            | Atendido          | por: 1-GSANP | CG                                 |                            |
| Identific                                           | ação                                                     |                            |                   | Nº da Liga   | cão Tin                            | o de Ligação               |
| RUA ISIS DE CA                                      | MARGO BARROS M                                           | ARTINS QD. B7 LT.          | 10 - JD STO ANDRE | 00002166     | 73                                 | o de Ligação               |
| SOROCABA SP                                         | 18077-3:                                                 |                            |                   | Nº Docum     | ento                               |                            |
| 137328 - MICHI/                                     | ΑΚΙ ΚΟΚΑ                                                 |                            |                   |              | _                                  |                            |
| Ponto de Referê                                     | ncia                                                     |                            |                   | Roteiro      | 208.0004.045 (15                   | letone<br>5)3232165        |
| Nº Hidrômetro                                       | 4005011524                                               | Total de Econom            | ias RES/1         |              |                                    |                            |
| Observação                                          | A000011024                                               | Total de Econom            |                   |              |                                    |                            |
| Serviços<br>Rede                                    | Rua 🗌 Ca                                                 | lçada Dimensão             | Profundidade      | Co           | omprimento                         |                            |
| Material 1                                          | Tubulação                                                | Local da Ocorr             | rência            |              |                                    | Gás                        |
|                                                     |                                                          |                            |                   |              |                                    |                            |
|                                                     |                                                          |                            |                   |              |                                    |                            |
| Data Início                                         | //ás                                                     | : Data Térr                | nino//            | às:          |                                    |                            |
| Qtde.                                               | Nomes                                                    |                            |                   | Função       |                                    |                            |
| Qtde.                                               | Nomes                                                    |                            |                   | Função       |                                    |                            |
| Qtde.                                               | Nomes                                                    |                            |                   | Função       |                                    |                            |
| Equipament<br>Betre                                 | :0 <i>5</i>                                              | hán h                      | Martalata         | ab Oct       | h áo                               |                            |
| PC                                                  | nº de                                                    | nasn<br>hás h              | Clipper           | n°de         | n as<br>h ás                       | 1                          |
| Basculante                                          | nº de                                                    | h ásh                      |                   | de           | h ás                               | n                          |
| Materiais                                           |                                                          |                            |                   |              |                                    |                            |
| Descrição                                           | Un ø Qtd                                                 | Descrição Un ø<br>Registro | Qtd Descrição     | Un ø Qtd     | Descrição l                        | Jn ø Qtd                   |
| TE                                                  |                                                          | Abraçadeira                | Luva Mista        |              |                                    |                            |
| Cap                                                 |                                                          | Plug                       |                   |              |                                    |                            |
| Adaptador                                           |                                                          | Cotov. Galv.               |                   |              |                                    |                            |
| Reparos 🗆                                           |                                                          |                            | Questidad         |              |                                    | Vicean                     |
| • ·                                                 |                                                          | reza                       |                   |              |                                    | viagem<br>□_⊤              |
|                                                     |                                                          | ^                          |                   |              |                                    |                            |
| D                                                   | imensões                                                 |                            | Cuiçada Cu        |              |                                    | Lov. Itey.                 |
| D<br>D<br>T.                                        | imensões                                                 | ^                          | 0                 |              |                                    |                            |
| D<br>D<br>Tu                                        | imensões<br>ubulação de Águas Plu                        | uviaism                    | Ø                 |              |                                    |                            |
| D<br>D<br>Ti<br>Sinalizaçã<br>c                     | imensões<br>ubulação de Águas Plu<br>ío Realizada<br>one | uviais m                   | ø                 | Pino         | Caval                              | ete Plástico               |
| D<br>D<br>Ti<br>Sinalizaçã                          | imensões<br>ubulação de Águas Plu<br>ío Realizada        | uviaism                    | Ø                 | Dine         | 0                                  |                            |
| D<br>D<br>Ti<br>Sinalizaçã<br>C<br>C<br>Dbservações | imensões<br>ubulação de Águas Plu<br>ío Realizada<br>one | uviaism                    | o                 | Pino         | Caval                              | ete Plástico               |
| D<br>D<br>Sinalizaçâ<br>C<br>Dbservações            | imensões<br>ubulação de Águas Plu<br>ío Realizada<br>one | uviaism                    | o                 | Pino         | Caval                              | ete Plástico               |
| D<br>D<br>Sinalizaçã<br>C<br>Dbservações            | imensões<br>ubulação de Águas Pli<br>ío Realizada<br>one | uviaism                    | o<br>Placa        | Pino         | Caval                              | ete Plástico               |
| D<br>D<br>Sinalizaçã<br>C<br>Dbservações            | imensões<br>ubulação de Águas Pli<br>ío Realizada<br>one | uviaism                    | o<br>Placa        | Pino         | Caval                              | ete Plástico               |

# Relatório das Ordens de Serviço Selecionadas na Tela Manter Ordem de Serviço

|                  | GSAN - SISTEMA DE GESTÃO DE SANEAMENTO<br>Filtrar Ordem de Serviço |                 |         |          |                    |                    |                     | PAG 32/32<br>08/10/2018<br>14:19:24 |                           |                          |                    |                        |
|------------------|--------------------------------------------------------------------|-----------------|---------|----------|--------------------|--------------------|---------------------|-------------------------------------|---------------------------|--------------------------|--------------------|------------------------|
| DEM DE<br>ERVIÇO | ESPECIFICAÇÃO                                                      | NUMERO DO<br>RA | IMÓVEL  | SITUAÇÃO | DATA DE<br>GERAÇÃO | DATA DE<br>EMISSÃO | PERFIL DO<br>IMÓVEL | DATA DE<br>EXECUCAO                 | DATA DE<br>VAL.<br>VISITA | UNIDADE ATUAL            | DATA DE<br>ENCERR. | MOTIVO DE ENCERRAMENTO |
| 904203           | VISITA PREVIA - INSTALACAO HIDROMETRO                              |                 | 6450200 | Pendente | 05/10/2018         | 05/10/2018         | NORMAL              |                                     | 26/04/2021                | HL ENGENHARIA LTDA GERAL |                    |                        |
| 904204           | VISITA PREVIA - INSTALACÃO HIDROMETRO                              |                 | 5287557 | Pendente | 05/10/2018         | 05/10/2018         | NORMAL              |                                     | 26/04/2021                | HL ENGENHARIA LTDA GERAL |                    |                        |
| 04205            | VISITA PREVIA - INSTALAÇÃO HIDROMETRO                              |                 | 6776460 | Pendente | 05/10/2018         | 05/10/2018         | NORMAL              |                                     | 26/04/2021                | HL ENGENHARIA LTDA GERAL |                    |                        |
| 04206            | VISITA PREVIA - INSTALAÇÃO HIDROMETRO                              |                 | 7613849 | Pendente | 05/10/2018         | 05/10/2018         | NORMAL              |                                     | 26/04/2021                | HL ENGENHARIA LTDA GERAL |                    |                        |
| 04207            | VISITA PREVIA - INSTALAÇÃO HIDROMETRO                              |                 | 7408153 | Pendente | 05/10/2018         | 05/10/2018         | NORMAL              |                                     | 26/04/2021                | HL ENGENHARIA LTDA GERAL |                    |                        |
| 04208            | VISITA PREVIA - INSTALAÇÃO HIDROMETRO                              |                 | 5457722 | Pendente | 05/10/2018         | 05/10/2018         | NORMAL              |                                     | 26/04/2021                | HL ENGENHARIA LTDA GERAL |                    |                        |
| 04209            | VISITA PREVIA - INSTALACÃO HIDROMETRO                              |                 | 7741618 | Pendente | 05/10/2018         | 05/10/2018         | NORMAL              |                                     | 26/04/2021                | HL ENGENHARIA LTDA GERAL |                    |                        |
| 04210            | VISITA PREVIA - INSTALACAO HIDROMETRO                              |                 | 5904314 | Pendente | 05/10/2018         | 05/10/2018         | NORMAL              |                                     | 26/04/2021                | HL ENGENHARIA LTDA GERAL |                    |                        |
| 04211            | VISITA PREVIA - INSTALAÇÃO HIDROMETRO                              |                 | 5214872 | Pendente | 05/10/2018         | 05/10/2018         | NORMAL              |                                     | 26/04/2021                | HL ENGENHARIA LTDA GERAL |                    |                        |
| 904212           | VISITA PREVIA - INSTALAÇÃO HIDROMETRO                              |                 | 8296316 | Pendente | 05/10/2018         | 05/10/2018         | NORMAL              |                                     | 26/04/2021                | HL ENGENHARIA LTDA GERAL |                    |                        |
| 04213            | VISITA PREVIA - INSTALAÇÃO HIDROMETRO                              |                 | 3813856 | Pendente | 05/10/2018         | 05/10/2018         | NORMAL              |                                     | 26/04/2021                | HL ENGENHARIA LTDA GERAL |                    |                        |
| 904214           | VISITA PREVIA - INSTALAÇÃO HIDROMETRO                              |                 | 3813512 | Pendente | 05/10/2018         | 05/10/2018         | NORMAL              |                                     | 26/04/2021                | HL ENGENHARIA LTDA GERAL |                    |                        |
| 04215            | VISITA PREVIA - INSTALAÇÃO HIDROMETRO                              |                 | 3813350 | Pendente | 05/10/2018         | 05/10/2018         | NORMAL              |                                     | 26/04/2021                | HL ENGENHARIA LTDA GERAL |                    |                        |
| 04216            | VISITA PREVIA - INSTALAÇÃO HIDROMETRO                              |                 | 3813785 | Pendente | 05/10/2018         | 05/10/2018         | NORMAL              |                                     | 26/04/2021                | HL ENGENHARIA LTDA GERAL |                    |                        |
| 04217            | VISITA PREVIA - INSTALAÇÃO HIDROMETRO                              |                 | 3813809 | Pendente | 05/10/2018         | 05/10/2018         | NORMAL              |                                     | 26/04/2021                | HL ENGENHARIA LTDA GERAL |                    |                        |
| 04218            | VISITA PREVIA - INSTALAÇÃO HIDROMETRO                              |                 | 3814177 | Pendente | 05/10/2018         | 05/10/2018         | NORMAL              |                                     | 26/04/2021                | HL ENGENHARIA LTDA GERAL |                    |                        |
| 04218            | VISITA PREVIA - INSTALAÇÃO HIDROMETRO                              |                 | 3814177 | Pendente | 05/10/2018         | 05/10/2018         | NORMAL              |                                     | 26/04/2021                | HL ENGENHARIA LTDA GERAL |                    |                        |
| 904219           | VISITA PREVIA - INSTALAÇÃO HIDROMETRO                              |                 | 3814248 | Pendente | 05/10/2018         | 05/10/2018         | NORMAL              |                                     | 26/04/2021                | HL ENGENHARIA LTDA GERAL |                    |                        |
| 904220           | VISITA PREVIA - INSTALAÇÃO HIDROMETRO                              |                 | 3814253 | Pendente | 05/10/2018         | 05/10/2018         | NORMAL              |                                     | 26/04/2021                | HL ENGENHARIA LTDA GERAL |                    |                        |
| 904221           | VISITA PREVIA - INSTALAÇÃO HIDROMETRO                              |                 | 3814269 | Pendente | 05/10/2018         | 05/10/2018         | NORMAL              |                                     | 26/04/2021                | HL ENGENHARIA LTDA GERAL |                    |                        |
| 904222           | VISITA PREVIA - INSTALAÇÃO HIDROMETRO                              |                 | 3814280 | Pendente | 05/10/2018         | 05/10/2018         | NORMAL              |                                     | 26/04/2021                | HL ENGENHARIA LTDA GERAL |                    |                        |
| 04223            | VISITA PREVIA - INSTALAÇÃO HIDROMETRO                              |                 | 3814295 | Pendente | 05/10/2018         | 05/10/2018         | NORMAL              |                                     | 26/04/2021                | HL ENGENHARIA LTDA GERAL |                    |                        |
| 904224           | VISITA PREVIA - INSTALAÇÃO HIDROMETRO                              |                 | 3814673 | Pendente | 05/10/2018         | 05/10/2018         | NORMAL              |                                     | 26/04/2021                | HL ENGENHARIA LTDA GERAL |                    |                        |

# Funcionalidades dos Botões

| Botão                                                                                                    | Descrição da Funcionalidade                                                                                                    |
|----------------------------------------------------------------------------------------------------|----------------------------------------------------------------------------------------------------|
| R                                                                                                    | Ao clicar neste botão, o sistema permite realizar consulta referente a informação fornecida no campo.                                                                   |
| 8                                                                                                    | Ao clicar neste botão, o sistema apaga o conteúdo do campo exibido na tela filtrar ordem de serviço.                                                                    |
| 1. Contraction of the second second s | Ao clicar neste botão, o sistema permite consultar uma data<br>válida, no formato dd/mm/aaaa (dia, mês, ano), link <b>Pesquisar</b><br><b>Data - Calendário</b> .       |
| >>                                                                                                    | Ao clicar neste botão, o sistema permite transportar todos os<br>itens da tabela Tipo de Serviço, do campo Disponíveis para<br>Selecionados.                            |
| >                                                                                                    | Ao clicar neste botão, o sistema permite transportar o item selecionado da tabela Tipo de Serviço, do campo Disponíveis para Selecionados (apenas um item de cada vez). |

| Botão                 | Descrição da Funcionalidade                                                                                                    |
|-----------------------|----------------------------------------------------------------------------------------------------|
| <<                    | Ao clicar neste botão, o sistema permite retornar todos os itens<br>da da tabela Tipo de Serviço, de Selecionados para Disponíveis.                                                             |
| <                     | Ao clicar neste botão, o sistema permite retornar o item<br>selecionado da tabela Tipo de Serviço, de Selecionados para<br>Disponíveis.                                                         |
| Limpar                | Ao clicar neste botão, o sistema Limpa o conteúdo dos campos<br>da tela Filtrar Ordem de Serviço.                                                                                               |
| Filtrar               | Ao clicar neste botão, o sistema realiza o filtro com base nas opções escolhidas.                                                                                                    |
| Voltar Filtro         | Ao clicar neste botão, o sistema retorna à tela de filtro<br>(anterior).                                                                                                    |
| Imprimir OS           | Ao clicar neste botão, o sistema gera uma ou mais Ordem de<br>Serviço selecionada através do checkbox na tela de Manter<br>Ordem de Serviço.                                                    |
| <b>I</b>              | Ao clicar neste botão, o sistema imprime o relatório das Ordens<br>de Serviços selecionadas na tela Manter Ordem de Serviço.                                                                    |
| Adicionar             | Ao clicar neste botão, o sistema permite adicionar um ou mais<br>arquivos em formato JPG, DOC, PDF.                                                                                             |
| 8                     | Ao clicar neste botão, o sistema permite remover um arquivo adicionado.                                                                                                    |
| Pesquisar             | Ao clicar neste botão, o sistema permite pesquisar o número da<br>Ordem de Serviço informada no campo.                                                                                          |
| OS Anterior           | Ao clicar neste botão, o sistema permite retornar ao registro<br>anterior, entre os selecionados, referentes às Ordens de<br>Serviços selecionadas na tela <b>Manter Ordem de Serviço</b> .     |
| Próxima OS            | Ao clicar neste botão, o sistema permite avançar para o próximo<br>registro, entre os selecionados, referentes às Ordens de<br>Serviços selecionadas na tela <b>Manter Ordem de Serviço</b> .   |
| Voltar                | Ao clicar neste botão, o sistema permite retornar à tela anterior.                                                                                                    |
| Fechar                | Ao clicar neste botão, o sistema fecha a tela em exibição.                                                                                                    |
| Atualizar             | Ao clicar neste botão, o sistema comanda a atualização das<br>informações, referente a ordem de serviço selecionada.<br>Caso a Ordem de Serviço esteja encerrada, o botão fica<br>desabilitado. |
| Encerrar              | Ao clicar neste botão, o sistema encerra a ordem de serviço.<br>Caso a Ordem de Serviço esteja encerrada o botão fica<br>desabilitado.                                                          |
| Imprimir OS           | Ao clicar neste botão, o sistema comanda a impressão da<br>Ordem de Serviço selecionada e exibida na tela de Consulta.                                                                          |
| Desfazer              | Ao clicar neste botão, o sistema desfaz a o último procedimento realizado na Ordem de Serviço.                                                                                                  |
| Cancelar              | Ao clicar neste botão, o sistema Cancela a operação realizada e retorna à tela principal do sistema.                                                                                            |
| Informar Atividades   | Ao clicar neste botão, o sistema Mantém os dados das atividades da ordem de serviço.                                                                                                    |
| Gerar OS Fiscalização | Ao clicar neste botão, o sistema gera uma Ordem de Serviço de<br>Fiscalização.                                                                                                    |

## Referências

Manter Ordem de Serviço

Gerar Ordem de Serviço

**Termos Principais** 

**Ordem de Serviço** 

## Vídeos

#### Manter Ordem de Serviço

Clique aqui para retornar ao Menu Principal do GSAN.

×

From: https://www.gsan.com.br/ - Base de Conhecimento de Gestão Comercial de Saneamento

Permanent link: https://www.gsan.com.br/doku.php?id=ajuda:manter\_ordem\_de\_servico&rev=1570474668

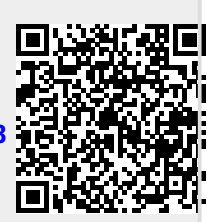

Last update: 07/10/2019 18:57